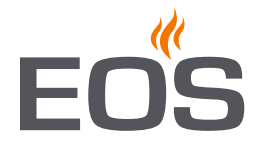

# EOS EmoTec D | EmoTec H

sauna control unit

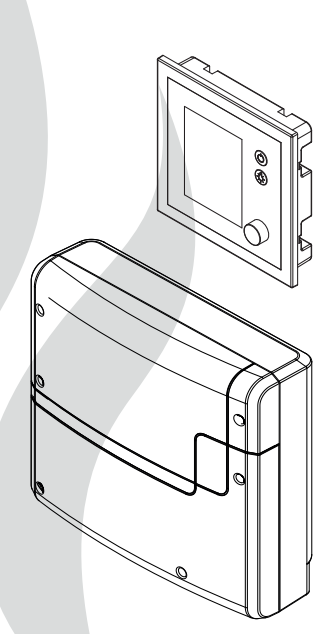

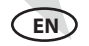

#### Installation and operation manual

Made in Germany

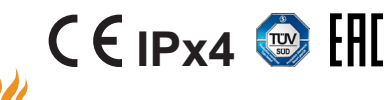

Firmware R3.63

Print No. 29344767 en / 06.21 Technical changes reserved

## English

#### Contents

| Preface and general information about sauna bathing | 4  |
|-----------------------------------------------------|----|
| General safety precautions                          |    |
| Scope of delivery                                   | 7  |
| Accessories                                         | 7  |
| Technical data                                      |    |
| Intended use                                        | 9  |
| Installation                                        |    |
| Main electronic unit                                |    |
| Control panel - location and cable connections      | 12 |
| Control panel - flush-mounted installation          |    |
| Installation of the temperatur sensor               |    |
| Electrical connection                               |    |
| Sauna heater connection                             |    |
| Sauna lamp connection                               | 19 |
| Connection of the power extension unit              | 19 |
| Installation diagram and terminal layout            |    |
| Temperature sensor                                  | 22 |
| Humidity sensor                                     | 22 |
| 2nd temperature sensor (bench sensor)               | 22 |
| Overview - connection scheme (Model D/Di and H/Hi)  | 23 |
| Vaporizer connection                                | 24 |
| Installation and connection of the humidty sensor   | 25 |
| Installation of the optional 2nd temperature sensor | 26 |
| Setup (commissioning / first switching)             | 27 |
| Operation                                           |    |
| Overview                                            | 29 |
| Symbol description (main navigation menu)           |    |
| Graphic user interface                              | 31 |
| Operation and program settings                      |    |
| Symbol description (extended settings)              |    |
| Extended settings                                   |    |
| Manual setting of the lamp                          | 41 |

EN

| Service                                 |    |
|-----------------------------------------|----|
| Service- and Setup                      | 42 |
| Symbol description                      | 43 |
| Settings                                |    |
| Troubleshooting (error messages)        |    |
| The "switch-off" rocker switch          | 51 |
| Recycling                               | 52 |
| Service Address                         | 52 |
| General Terms and Conditions of Service | 53 |

#### Preface

#### Dear customer,

you have purchased a high-quality electronic device with which you will enjoy your sauna & steam bath for many years to come. This device was designed and inspected according to the current European safety standards and manufactured at the factory in accordance with the quality management standard DIN EN ISO 9001:2015.

This detailed installation and operation manual has been prepared for your information. Pay particular attention to the **important notes** and the information on electrical connection.

We wish you a restorative and eventful wellness experience.

# General information about sauna bathing

Please note that an optimal interaction between sauna cabin, sauna heater and sauna control unit is mandatory for a pleasant sauna climate in your cabin. With this high-quality sauna control unit you can "operate" your sauna system, and thanks to the many individual programming options, surely you will quickly find the setting which suits you best.

Perception in the sauna is very subjective, therefore, it really requires your own perception or that of your family to find the most suitable settings.

The control units are supplied with the preset typical climate values for a classic Finnish sauna or for models with humidity control, as well as for a sauna with humidity operation.

The following operating instructions describe how to pre-select "your" climate in the cabin. Read these instructions carefully, so that you quickly and easily find your way though the programming process. Please note the variation in temperatures in the cabin while sauna bathing. The hottest area is directly below the cabin ceiling, whereas there is a steady temperature gradient towards the floor of the cabin. Inversely, the relative humidity is lowest directly below the cabin ceiling and the highest by the cabin floor.

For safety reasons the temperature sensor with the overheat safety shutdown is located on the cabin ceiling above the heater, as this is usually the hottest area in the cabin.

Thus, there will always be temperature variations between the temperature sensor of the control unit and the thermometer in the cabin.

For example, when pre-setting the cabin temperature to 100 °C, the thermometer inside the cabin may show 85 °C - 90 °C. This is in accordance with the typical climate inside the cabin.

Only use sauna-suitable (up to 140 °C temperature-resistant) cabin lights. Always pay attention to hygiene. Always use hand- or bathing towels to avoid getting perspiration on the wood.

For control units with vaporizer connection (optional), we recommend to reheat or dry the cabin after each humid operation, in order to protect your cabin from possible damage due to the humidity mode. In addition, in poorly ventilated rooms, a ventilation fan can be used to remove the used moist air.

To avoid drafts, you should avoid using any ventilation system while sauna bathing. It should only be used if recommended by the cabin manufacturer.

#### **General safety precautions**

- This device may be used by children (age 8 and above) and by persons with reduced physical, sensory, or mental disabilities, or inadequate experience and knowledge, if they are supervised or if they have received adequate instructions in how to use the device safely and understand the associated risks.
- Children must be supervised to ensure they do not play with the unit.
- Children and persons who have not received proper instruction must not clean or service the system.
- ATTENTION: It is forbidden to install the control box in a closed switch cabinet or behind a wooden panelling!
- The electrical installation may only be done by a qualified electrical technician.
- You must comply with the regulations of your power supply company and applicable VDE regulations (DIN VDE 0100).
- WARNING: Never attempt repairs or installations yourself, as this could result in serious injury or death. Only a qualified technician may remove the housing cover.
- Please note the dimensions in the installation instructions, especially when installing the temperature sensor. The temperature above the heater is critical for the temperature setting. The temperature can

be held within operating parameters and a minimal deviation at the bench level of the sauna cabin can be achieved only if the device is installed correctly.

- The device may only be used as intended as a control unit for sauna heaters up to 9 kW (up to 36 kW when combined with a power extension unit).
- Completely disconnect the control unit from the electrical circuit, i.e. flip all circuit breakers or the main circuit breaker during each installation or repair.
- Please note the safety and installation information from the sauna heater manufacturer.
- Make sure to observe the specifications and instructions of the sauna cabin manufacturer.

**ATTENTION**: For control units with remote control functions\*, a protection against switching on if the heater is covered is required. (use the suitable cover protection rail or another safety device).

\*Remote control = setting up, controlling or adjusting a unit by a command that can be given out of view of the unit by means of transfer media such as telecommunication, audio technology or bus systems, this also includes weekly timers. (from EN 60335-1) When designing the sauna cabin, ensure that the external exposed glass surfaces may only reach a maximum temperature of 76 °C. If necessary, protective features need to be fitted.

Inspect the sauna cabin before each use! In particular, ensure that no objects have been stored on the sauna heater or the IR-radiator, if applicable. **Risk of fire!** 

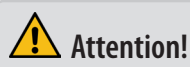

Dear customer,

according to the valid regulations, the electrical connection of the sauna heater and the control box has to be carried out through the specialist of an authorized electric shop

We would like to draw your attention that in case of a warranty claim, you are kindly requested to present a copy of the invoice of the executive electric shop.

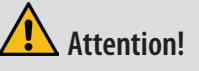

Only the original spare parts may be used. Any modification of the cables included in the delivery can lead to malfunctions and is not permitted.

Any unauthorized technical alteration makes the product warranty void.

#### Scope of delivery

Check the device for completeness upon receipt. The delivery includes:

- 1. Main electronic unit (with two-part front cover)
- 2. Control panel with colour display
- 3. Housing base for flush-mounted installation of the control panel
- 4. Housing base for surface-mounted installation of the control panel
- 5. De-installation tool (for control panel)
- 6. Temperature sensor: a) housing, b) sensor board, c) overheat protection fuse, d) 2 mounting screws 4 x 40 mm, e) connection cable 5 m with RJ10 plug, f) 2-core white cable for overheating protection fuse 5 m
- 7. Connection cable (control panel main block) with RJ14 / RJ10 plugs
- 8. 1 spare overheating protection fuse
- 9. Plastic bag with 3 mounting screws 4 x 25 mm (for main electronic unit)
- 10. 8 rubber cable glands
- 11. 1 installation and operation manual, 1 operation manual (for end users)

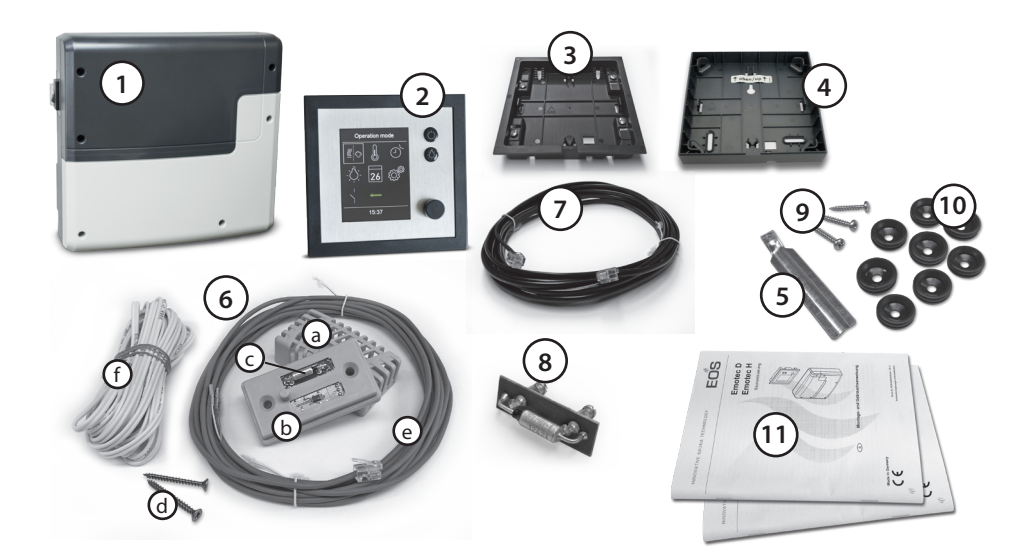

EN

#### Accessories (optionally available):

| 2 <sup>nd</sup> sensor        | ltem no. 94.5725.               |
|-------------------------------|---------------------------------|
| Humidity sensor               | ltem no. 94.5726 (only H-model) |
| Coloured light control module | ltem no. 94.5996, 94.6007.      |
| Sound module                  | ltem no. 94.5920, 94.5921.      |
| Remote start module           | ltem no. 94.5782                |
| SBM-WCI-01 web app module.    | ltem no. 94.5987                |

| KNX-/Modbus-module | Item no. 94.7078 / 94.7077 |
|--------------------|----------------------------|
| SBM-HOT            | Item no. 94.6800           |
| SBM-ECO            | Item no. 94.6980           |
| EOSafe             | Item no. 94 7149-7153      |

#### **Technical data**

| Voltage (power supply):                                     | 400 V 3 N AC 50 Hz                                                                                                    |
|-------------------------------------------------------------|----------------------------------------------------------------------------------------------------|
| Switching capacity:                                         | max. 9 kW resistive load, may be extended with a power extension unit (LSG)                                                                                                    |
| Fuse                                                        | 3 x 16 A                                                                                                    |
| Heating time limit:                                         | 6 h / 12 h / 18 h / unlimited                                                                                                    |
| Housing:                                                    | plastic, shatter-resistant                                                                                                    |
| Display:                                                    | TTFT colour display 55 x 74 mm (3,5" size)                                                                                                    |
| Operation:                                                  | 2 direct buttons for On/Off and light, jog-dial switch                                                                                                    |
| Temperature control range:                                  | 30° - 115℃ (dry sauna mode)<br>30° - 70℃ (humid sauna mode - only<br>H)                                                                                                    |
| Humidity control:                                           | proportional to time or optionally as per rel. air humidity (%) with                                                                                                    |
|                                                             | an optional humidity sensor.                                                                                                    |
| Sensor system:                                              | Digital sensor with overheating protection fuse (STB) 139°C                                                                                                    |
| Control characteristic:                                     | Digital two-point control                                                                                                    |
| Connection for fan:                                         | min. 5 W, max.150 W (only fans without starting capacitor)<br>Only use fans suitable for phase control!                                                                                                    |
| Connection for light:                                       | <ul> <li>min. 5 W (20 mA)</li> <li>resistive loads - max. 100 W,</li> <li>dimmable energy saving lamps - max. 35 W</li> <li>Lamps at conventional transformers - max. 60 VA.</li> <li>Attention: only dimmable lamps may be used!</li> <li>Fan and light output share a common 2AF fuse.</li> </ul> |
| Volt-free output:                                           | contact's resistive load carrying capacity:<br>maximum current: 16 A<br>maximum voltage: 30 V DC / 250VAC                                                                                                    |
| Start time pre-selection:                                   | up to 24 h in advance                                                                                                    |
| Switching automation: •                                     | Week timer with 4 switching programs per day                                                                                                    |
| Error display:                                              | Clear text error indication on the display                                                                                                    |
| Outputs:                                                    | 3 x RJ10 jacks for sensor connections<br>2 x RJ14 jacks for control panel and extension modules<br>1 x potential free contact (2 terminals)                                                                                                    |
| Output S1:                                                  | maximal load 50 W / 50 VA, no capacitive loads allowed.                                                                                                    |
| Terminal block area for power supply and heater connection: | 0.5 – 2.5 mm <sup>2</sup> rigid or flexible crimped wire, two cores with the same cross section per terminal may be connected                                                                                                    |
| Terminal block area WM, 3, 4, light, fan:                   | 0.34 – 2.5 mm <sup>2</sup> rigid or flexible crimped wire. Please observe the minimal cross section as per fuse protection of the line!                                                                                                    |

| Card reader:                       | Micro-SD card reader in control panel                                                                           |
|------------------------------------|----------------------------------------------------------------------------------------------------|
| Ambient temperatures:              | -10°C bis +35°C                                                                                                 |
| Storage temperatures:              | -20°C bis +60°C                                                                                                 |
| Place of installation requirement: | Intended for indoor installation only.                                                                          |
|                                    | Sensors - may not be installed in corrosive or highly salty environment.                                        |
|                                    | Device - may not be installed in corrosive environment or in an environment which may cause water condensation. |
| Dimensions main block:             | H 270 x W 300 x D 100 mm                                                                                        |
| Dimensions control panel:          | H 127 x W 130 x D 25 mm (flush-mounting)<br>recessed part 20 mm deep                                            |

#### Important note!

The control unit is not suitable for outdoor use!

It may only be used inside buildings and may not be exposed to environmental conditions such as extreme humidity or moisture with possible condensate formation or corrosive substances in the ambient air and other weathering. Excessive exposure to cold and intense solar radiation should be avoided as well. If there is an increased risk of mechanical damage, the control unit must be protected accordingly.

#### **Intended** use

This sauna control unit is exclusively intended for the control of the sauna heater in a sauna cabin. Any other use over and above the intended purpose is not considered as appropriate use! Compliance of the standard operation, maintenance and repair conditions is also an element of appropriate use.

The manufacturer cannot be held liable for deviating, unauthorized alterations and any resulting damages: the initiator of these changes bears the full risk.

#### Installation of the main electronic unit

The main electronic unit (relay box) may be installed only outside the cabin. The recommended places of installation are the outer cabin wall or the engineering room (plant room). If empty ducts for connection cables are already available, then they usually predetermine the installation position. The installation shall be carried out as follows:

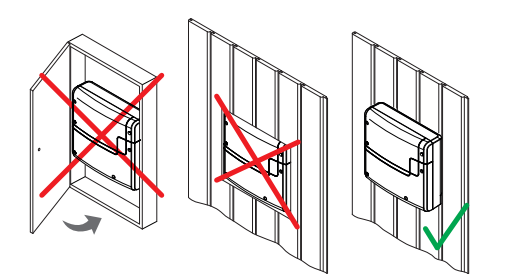

Attention: The relay box may not be installed in a closed switch cabinet or behind a wooden panelling! Risk of overheating! Fire hazard!

1. Remove the lower cover from the relay box. Unscrew the 3 fixation screws, then slightly pull the lower housing cover down and take it off. See fig. 1 for details.

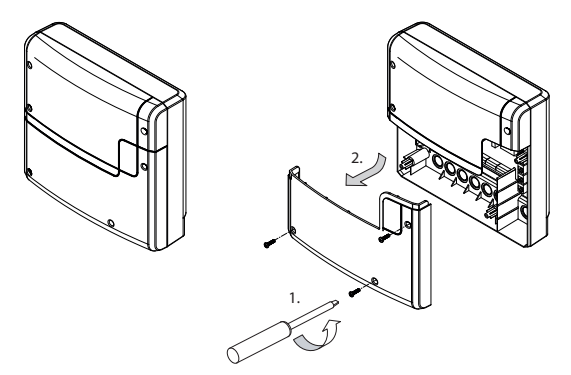

#### Fig. 1

The holes for the provided 4 x 25 mm screws are to be installed according to the dimensions shown in Fig. 2.

2. Use the upper central screw to hang the relay box. Make sure that this screw stands out approx. 3 mm (detail in Fig. 2).

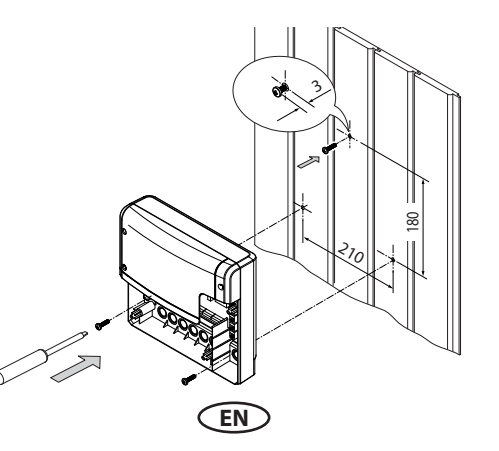

Fig. 2

3. Hang the housing on the upper central screw in the upper central mounting hole.

Insert the supplied rubber cable glands into the openings of the bottom of the housing (from below or from behind, as desired) and then guide the connection cables through these openings.

Screw the lower part of the housing firmly to the cabin wall in the two lower mounting holes (Fig. 3).

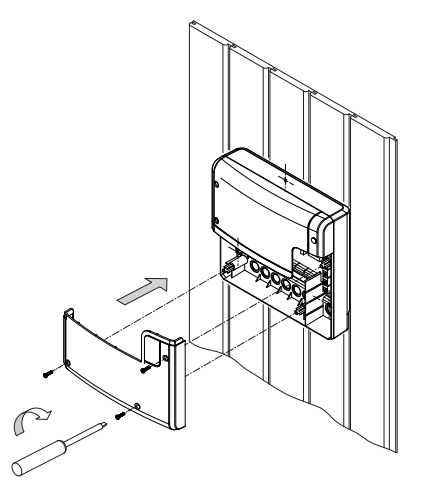

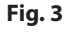

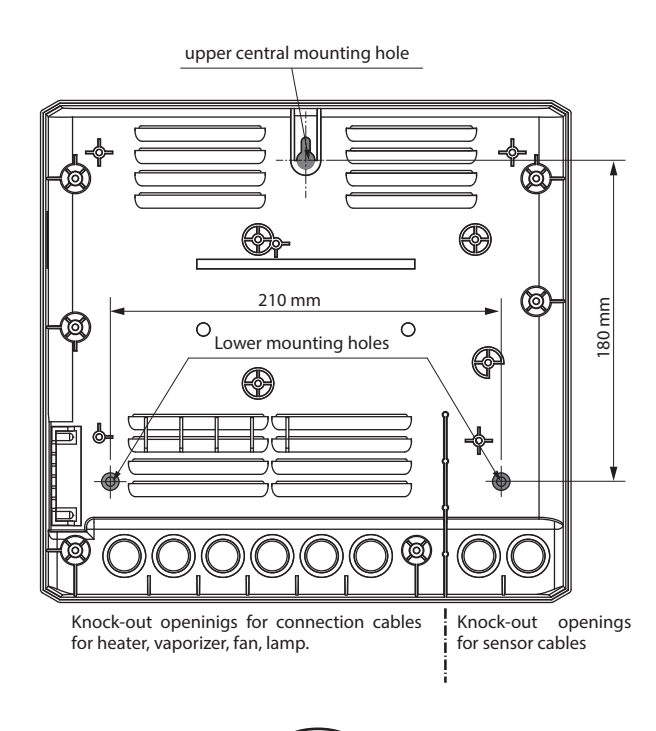

EN

#### **Control panel**

#### Location

The control panel may only be mounted outside the sauna cabin. As location, you should choose the outer sauna wall. If ductworks are already provided for electrical installations, the position of the control unit is predetermined by them. The control panel is designed for flush-mounted installation into the sauna wall or a similar adjacent wall. The installation shall be carried out as follows.

First of all determine the location. Ideally it should be at eye level, as shown on fig. 5

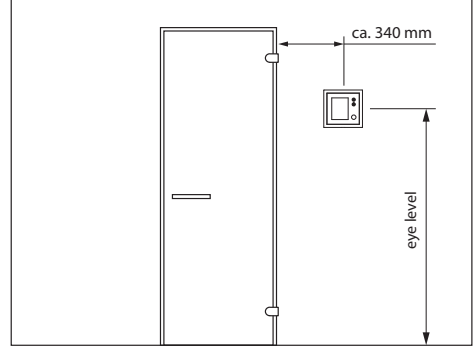

Fig. 5

Make a cut-out in the wall with the dimensions: 117 mm height x 120 mm width.

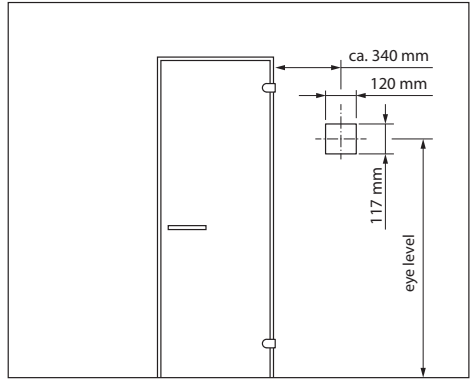

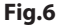

#### **Cable connection**

Lay the connection cable from the relay box to the control panel.

The connection cable may be laid only between the outer sauna wall and insulation layer to prevent overheating (Fig. 7).

The insulation should ensure that the temperature at the outer sauna wall may not exceed 65 °C.

Make sure that the cable with the smaller plug (RJ10) is routed to the control panel.

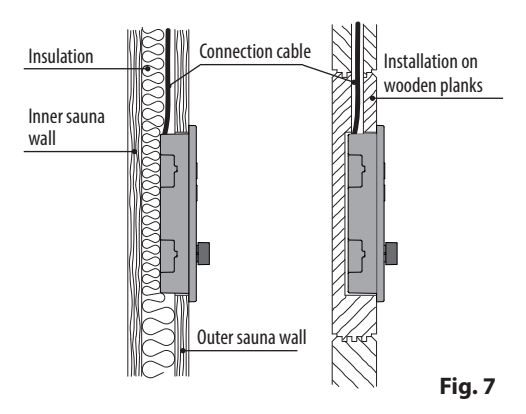

Use the supplied 5 m connection cable with RJ10 plug (control panel side) and RJ14 plug (relay box side).

If necessary, this connection line may be extended to approx. 100 m length.

The extension should occur on the relay box side.

For this purpose longer cables are optionally available.

#### Important notice:

Maximum cable length between control panel and main unit is 100 m.

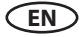

#### Flush-mounted installation (wall-mounting)

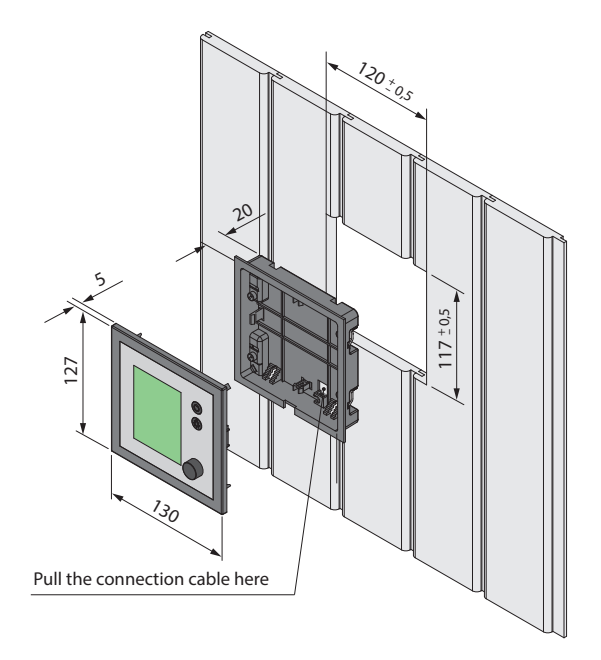

#### Wall aperture:

Width 120 mm Height 117 mm Depth min. 20 mm

#### Notice:

Please pay attention to the correct orientation of the bottom housing.

The connection cable duct must be at the bottom side (see fig. 8).

Fig. 8

#### Installation of the housing base

First install the housing base (wall panelling up to 30 mm).

- Loosen 4 screws with mounting brackets on the base 1.
- 2. Adjust the brackets to the designated wall panelling thickness (<15 mm or 15-30 mm)
- Pull the connection cable through the opening in the housing base. 3.
- 4. Insert the housing base into the wall opening.
- 5. Flip the brackets 90° to outside and tighten the screws - the housing base will be pulled to the wall panelling from inside and fastened in the wall opening.

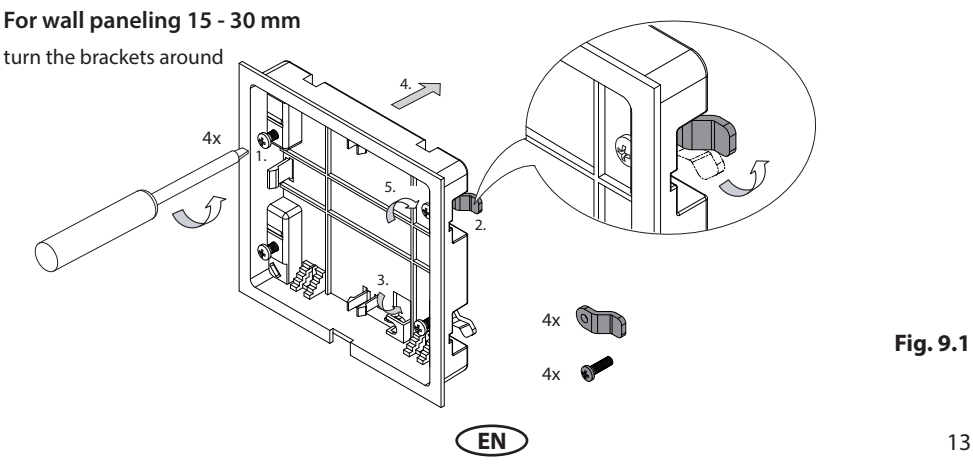

#### For wall paneling < 15 mm (factory default)

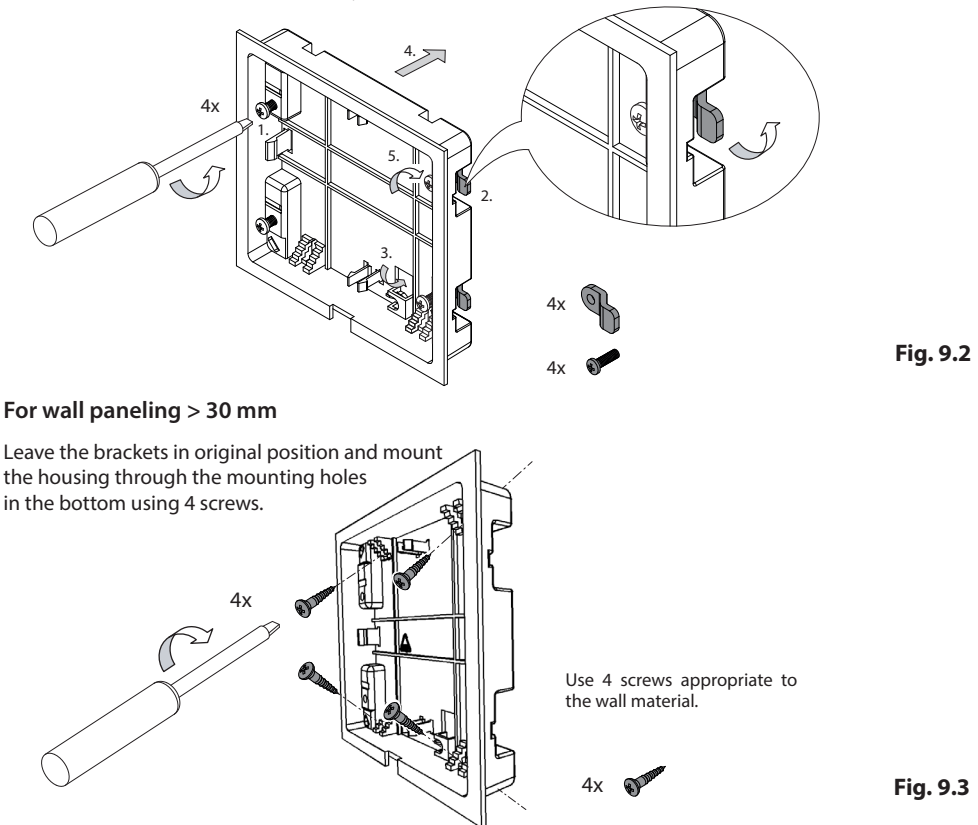

#### Installation of the housing upper part (control panel with display)

Place the control panel directly in front of the housing base and pay attention to the correct orientation (jog-dial switch shall be at the bottom right). Plug in the connection cable with RJ10 plug which you pulled through the housing base.

Now press the control panel carefully into the housing base until you hear a click sound (hooks of the upper part should snap into the holders in the base). Make sure the control panel sits reliably in the base part.

Notice: When you lay the connection cable do not pull it too tight, allow some extra length around the base, so that later you can take the control panel out of the base easily while still having it connected.

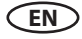

#### Flush-mounted installation (wall-mounting)

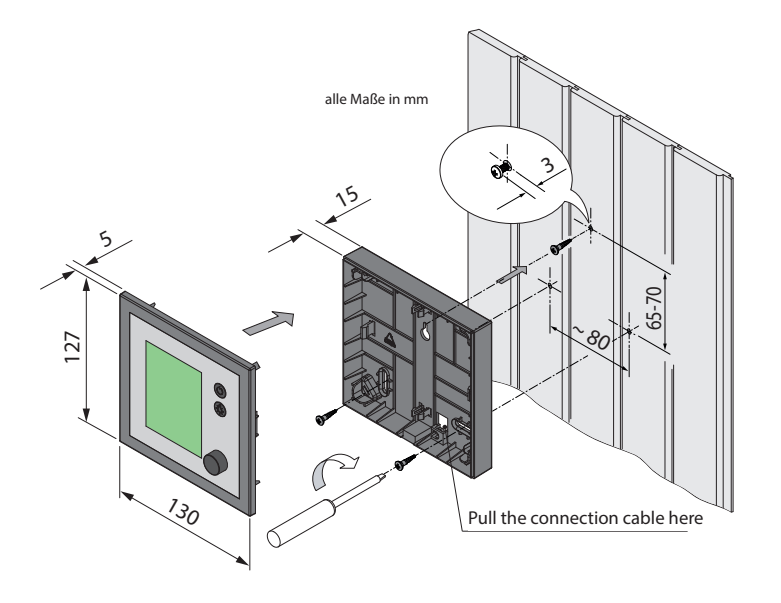

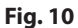

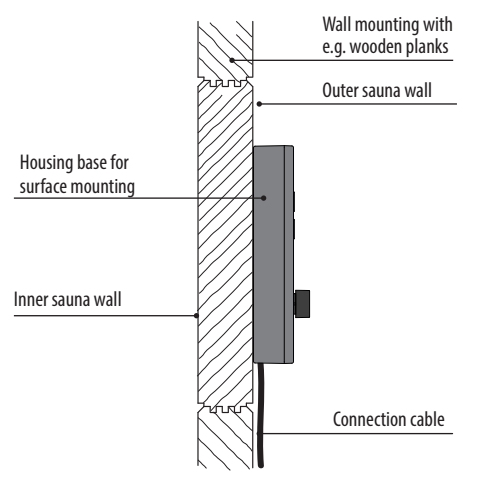

#### Notice:

Please pay attention to the correct orientation of the bottom housing. The connection cable duct must be at the bottom side (see fig. 11).

Fig. 11

#### **Connection of sensor cables**

Do not lay sensor and power supply lines together, or lead them through the same duct. This can lead to interferences in the electronics, such as "fluttering" in the relays. Connect the cable shield-ing (if present) to ground in the control unit.

Please observe that the following dimensions relate to the values stipulated during the unit inspection acc. EN 60335-2-53. The heater sensor must always be installed at the point where the highest temperatures are to be expected. Fig. 12-14 provide you an overview of the mounting point of the sensor.

#### Installation of the temperature sensor

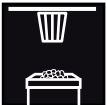

Make sure that there is no deviating mounting position of the sensor, specific to the sauna heater (check the installation guide of the sauna heater).

- 1. Mount the heater sensor in cabins up to 2 x 2 m according to fig. 13, in larger cabins according to fig. 14.
- 2. Drill a hole to lead the cable through, preferably through the middle of one of the wooden planks.

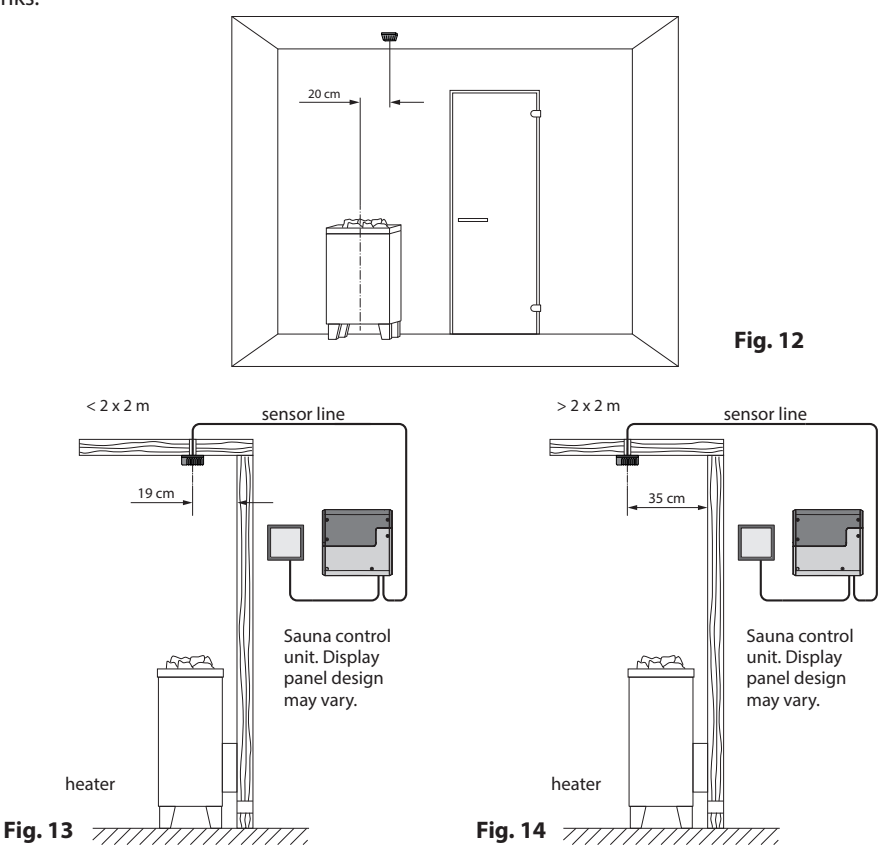

EN

- 3. Lead the sensor cable (red) and the limiter cable (white) through the drilled hole and connect both cables to the main relay box.
- 4. Connect the sensor cable to the sensor board according to fig.15. Make sure the connections are correct. Connect the limiter cable (2-core white cable) to the limiter board (STB).
- 5. Mount the sensor to the ceiling plank using two supplied screws and attach the housing cover.
- 6. After completed installation and correct commissioning of the control unit, the sensor line for overheating protection must be tested for proper functioning. Disconnect one of the wires of the white cable at the STB board in the sensor housing the respective error message shall appear on the display. Re-connect the wire to make the error message disappear.

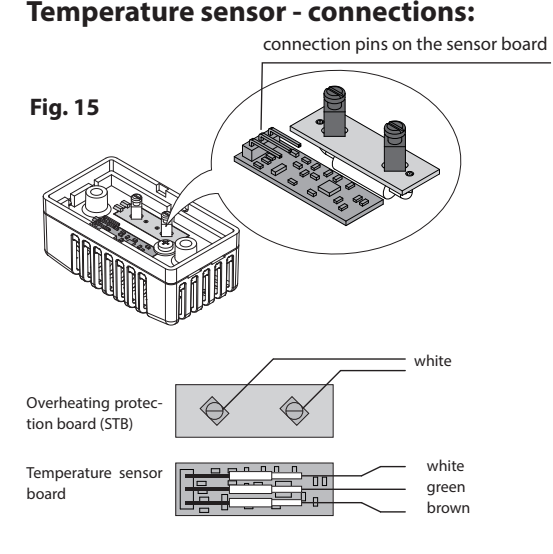

## Temperature sensor - installation overview:

#### Attention:

Please pay attention that during the installation of cable lines for sensors and the display panel, it is not permitted to pull the cable by the modular plug. If you draw the cable through the ducts, it must not be attached to the plug, but to the cable only!

Pulling the cable by the plug may damage it and cause loose contacts resulting in malfunction of the control unit. In such case the warranty will be void and the cable should be replaced.

Make sure to observe the correct wire connecton order on the temperature sensor board as shown on fig. 15.

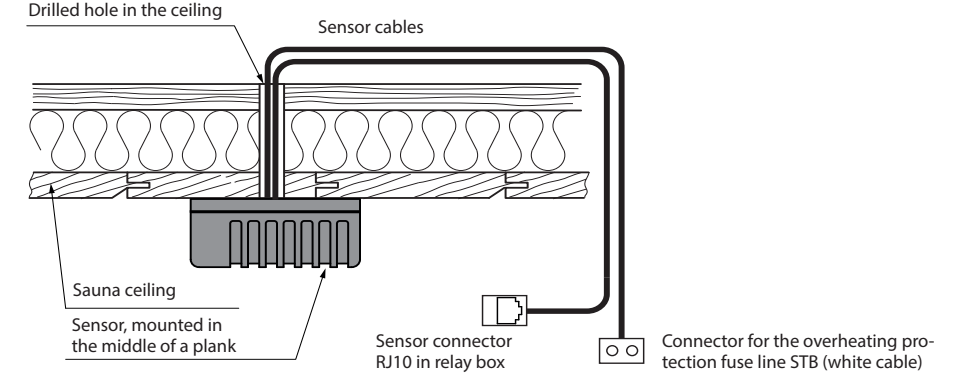

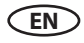

#### **Electrical connection**

The electrical connections may only be carried out by a certified electrician in compliance with the guidelines of the local power supply company and applicable legal regulations (e.g. VDE norms for Germany).

In general, there may be only one permanent connection line to the network. Furthermore, equipment should be provided that makes it possible to disconnect the system on all phases from the power supply with a contact gap of minimum 3 mm.

All electrical installations and all connection lines that are installed inside the sauna cabin must be suitable for an ambient temperature of at least 170  $^{\circ}$ C.

The power supply line shall be laid to the control unit and connected to the power input terminals.

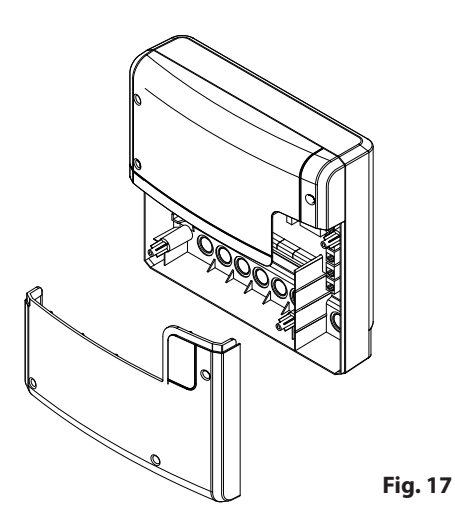

Relay box, lower front cover opened

The power supply cable shall be laid to the main relay box and connected to the power input terminal as per connection diagram (see wiring diagrams, page 18-19).

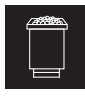

#### Sauna heater connection

Install the sauna heater and the vaporizer in front of the air intake according to the manufacturer's installation instructions.

Draw the silicone cable through the ductwork to the relay box and connect it to the appropriate terminals as directed in the wiring diagram.

Make sure to observe the wiring diagrams on pages 18 - 19 with the corresponding terminal connection scheme.

**Notice:** In case there is no ductwork available drill a hole next to the air intake opening and run the heater line through this hole to the outside and to the appropriate terminals in the control unit. The silicone line must be covered to protect it from outside influences. Therefore, use a suitable cable-duct or a PVC-pipe through which you can run the line up to the power unit.

Special advice for connection of Bi-O sauna heaters to control unit models H/Hi.

## Attention!

When the vaporizer is connected, the output "U" is switched from the heater to the terminal "Wb" to the vaporizer.

The sauna heater section will then operate with 2/3 of the total power.

#### Ċ LSG

## Connection of the power extension unit

The switching capacity may be extended with an external power extension unit (LSG), in order to connect and operate the sauna heaters above 9 kW power.

For connection details please refer to the installation and operation manual for the respective LSG model.

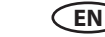

#### Sauna lamp connection

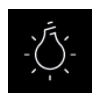

The sauna lamp must have the protection class of at least IPx4 and should be resistant to the ambient sauna temperatures. The sauna lamp may be installed at any location, but never close to the rising hot air of the heater.

Only dimmable lamps may be used. Observe max. power! The control unit is factory set to resistive and inductive light load. It is possible to define the light output. Refer to the chapter "Manual setting of the lamp" for further details.

# Attention! Only connect dimmable lamps!

When connecting non-dimmable lamps, there is a risk of damage to the lamps– or the control unit. In this case, the warranty expires.

Requirements for lamps:

- Min. power 5 W
- Ohmic loads max. 100 W
- Dimmable energy-saving lamps max. 35 W
- Lamps on conventional transformers max. 60
  VA

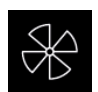

Fan

Only use fans whose speed can be controlled via phase control. The fan must have the splashwater protection class (IPx4) and must be resistant to the ambient temperature. The fan can be mounted anywhere, however never close to the rising flow of hot air from the stove and must be positioned as far away as possible from the IR spot (it may not be in the light path of the spot).

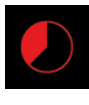

#### **Heating time limitation**

The max. heating time may be limited with the jumper #5 on the main board of the relay box. The limitation may be set to 6 hours, 12 hours, 18 hours or to unlimited.

With the setting "unlimited", the device must be switched off manually. This feature is only allowed in monitored commercial sauna facilities.

In addition, if the control unit is set to "private", the heating time is automatically limited to 6 hours.

The type of use has priority.

All control units are delivered (factory set) with the limitation "6 hours".

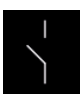

#### Potential-free contact

The terminals "3" and "4" on the main board of the relay box are the terminals of the normally open (NO) contact of a relay. Both terminals have no further connection and are therefore potential-free (voltage free). You can integrate this NO contact into any circuit, in order to switch an external power load or to relay a switching signal. The max. load on the potential free contact, depending on whether AC or DC shall be switched, is given in the specifications on the page 5.

Attention! If you use the terminals L1, L2 or L3 to power the circuit connected to the potential free contact, then the connection line should not be overloaded. If necessary, the load (consumer) connected to the potential free contact should be additionally protected and provided with a separate power supply.

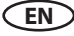

#### Installation diagram EmoTec D / EmoStyle D/Di

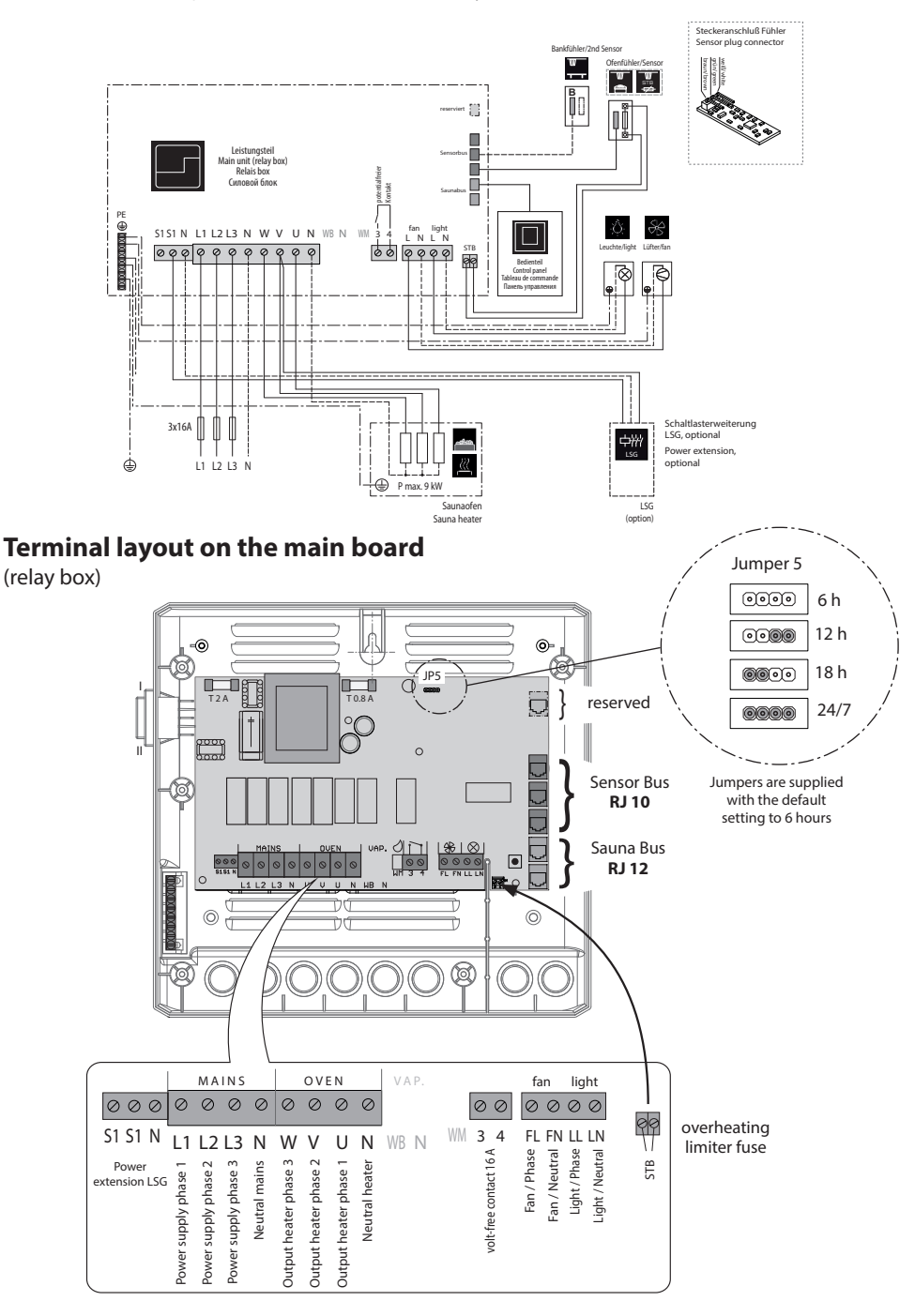

EN

#### Installation diagram EmoTec H / EmoStyle H/Hi

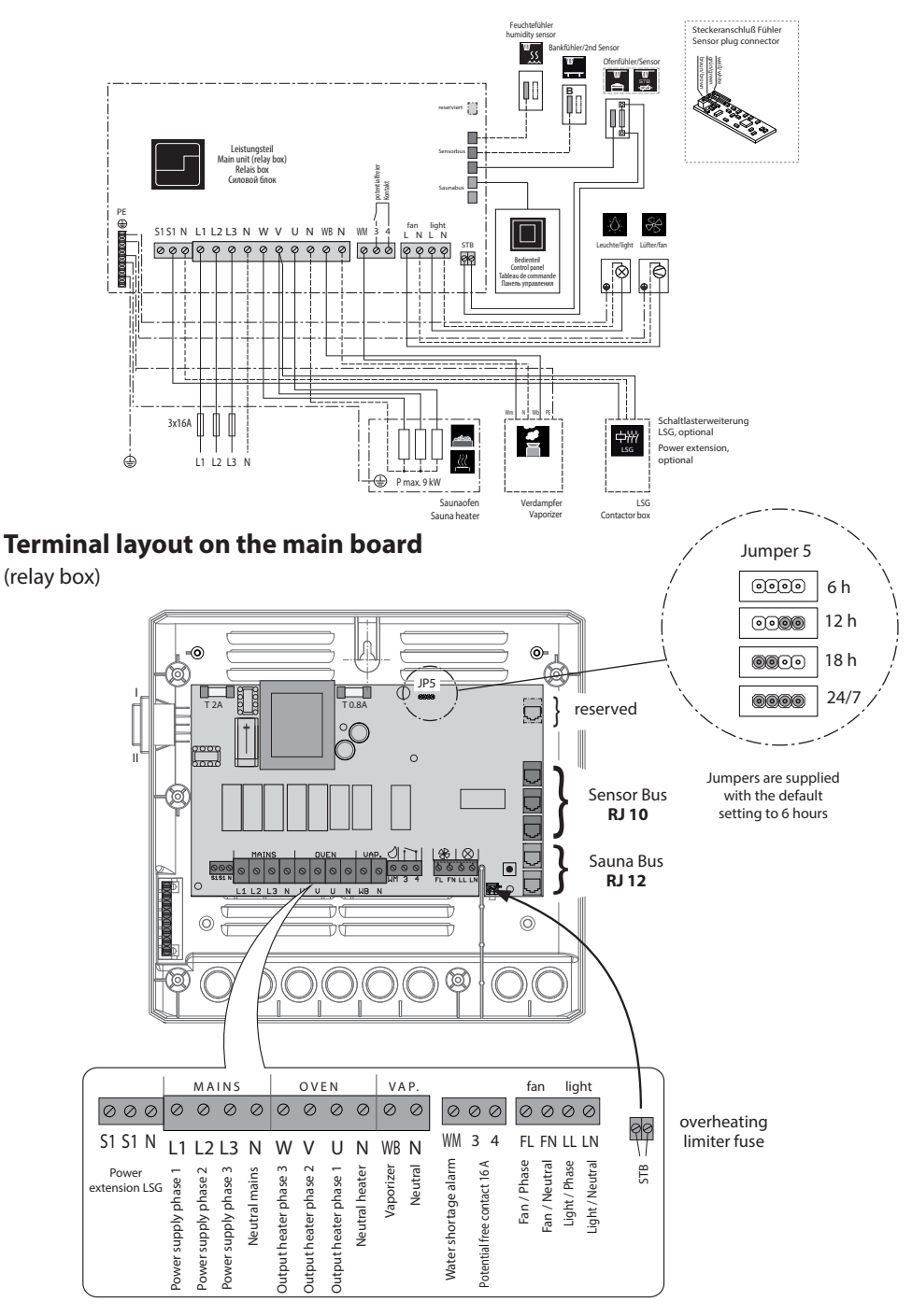

EN

#### **Temperature sensor**

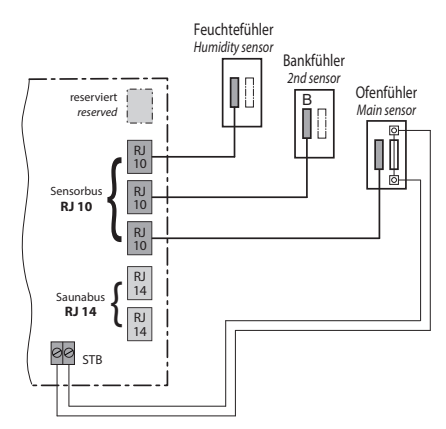

#### Humidity sensor (optional, for H series)

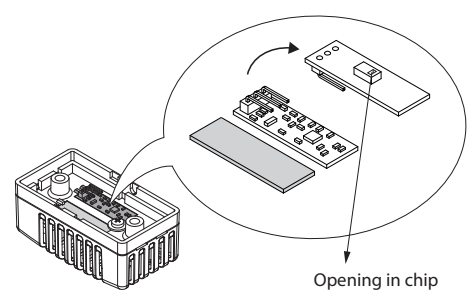

For further details please refer to page 22.

2<sup>nd</sup> sensor (optional)

# Pin-type connectors in sensor

EN

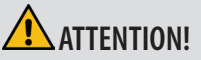

Connecting a sensor to the sauna bus connector (RJ12) may damage the sensor and the main board of the control unit!

The sensors are connected via RJ10 modular plugs to one of the corresponding sensor bus RJ10 jacks on the main board of the relay box, as shown on the left. The connection order may be chosen freely. The sensor bus supports hot-plugging, sensors may be re-connected while the control unit is switched on and will be detected and configured within 2-3 seconds.

The white cable from the overheat protection fuse in the sensor should be connected to the 2-pin STB connector on the main board.

Do not try to plug the sensors into the sauna bus connectors (two lower RJ12 jacks), this will damage the sensor and the main board.

#### 22

#### Overview - connections at Model D/Di

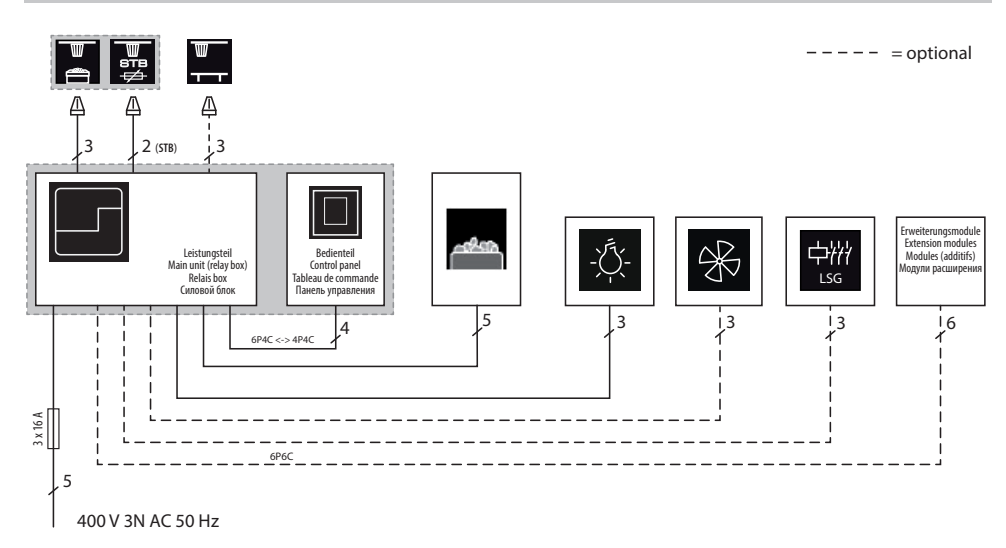

#### **Overview - connections at Model H/Hi**

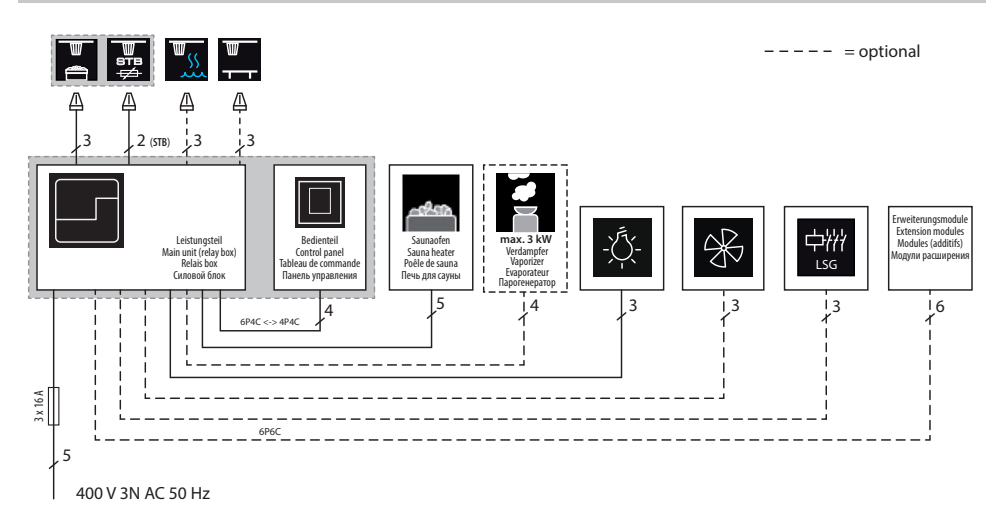

\* A control lamp indicating active heating must be installed in the room or location of supervising staff in commercial saunas with disabled heating time limitation.

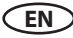

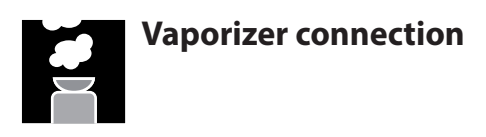

Only for "H" series sauna control units.

**ATTENTION**: pay particular attention to the correct connection of the WB and WM terminals. In case of swapped connection, the detection of water shortage in the vaporizer will be disabled and the protective thermo-fuse will be bypassed. The vaporizer may overheat!

#### **Risk of fire!**

Connect the vaporizer as shown on the connection diagram given below.

Make sure to use the appropriate heat-resistant silicone cable with min. 1,5 mm<sup>2</sup> cross section for vaporizer connection.

The control unit will detect water shortage if there is zero potential at the Wm terminal of the control unit.

Pay attention to the maximum switching power of the control unit vaporizer output. If the total power of the vaporizer(s) exceeds the switching power of the control unit, you will need an external power switching relay box or contactor box, e.g. LSG18H.

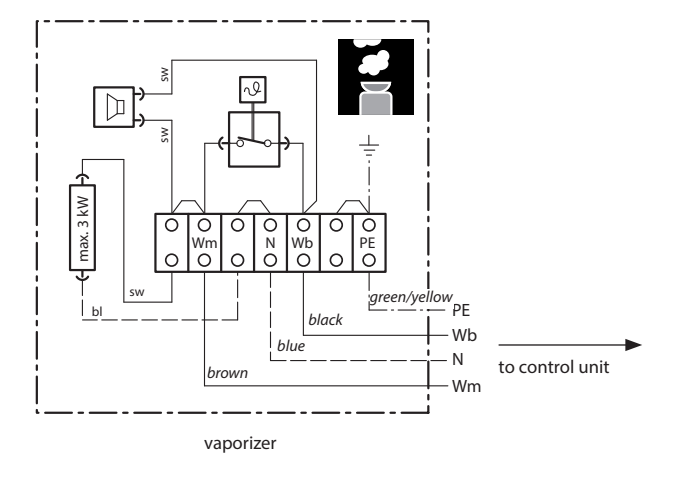

EN

Attention: Always connect the neutral (N) terminal at the sauna heater. In humid mode one phase will be switched off, the power load distribution will not be proportional. As a result the N line will not be currentless.

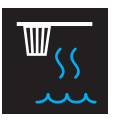

#### Humidity sensor installation

1. The humidity sensor shall be mounted in the middle of the wall opposite to the heater at approx. **150 cm** height.

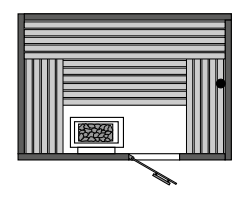

- 2. Connect the sensor using the included cable (5 m standard, longer line optionally availalbe). Draw the cable with the RJ10 plug towards the control unit.
- 3. Connect the sensor cable to the sensor board, as shown in the diagram:

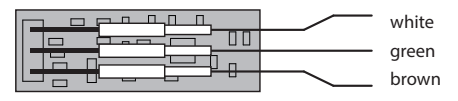

- 4. Make sure to connect the cable pins to the sensor correctly. Incorrect connection may damage the sensor!
- 5. Then connect the sensor cable via RJ10 plug to the free sensor bus jack in the relay box.
- 6. The successful connection of the humidity sensor the humidity symbol will change from

to (humid operation mode) to indicate humidity control as per relative air humidity. The humidity sensor will be normally detected within 2-3 sec. These symbols will appear on active humidity mode either directly on the start screen (Emotec, Emo-Style models) or in a submenu for settings (EmoTouch series).

Notice: During installation of the cable DO NOT pull it by the plug - this may damage the plug connection!

EN

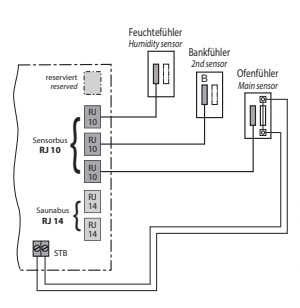

Connection overview of temperature sensor, bench sensor and humidity sensor.

## Humidity control with connected humidity sensor

- The humidity control with connected humidity sensor effects basing on the temperature-humidity curve which serves as a limit to possible values. You may set any value to the left and below the curve as shown below.
- 2. Values above the curve may not be set for safety reasons. If you change one parameter, the other will be automatically adjusted to keep the climate within safe limits.
- 3. Without humidity sensor, the humidity control is time-proportional. The humidity setting e. g. "40" means that the vaporizer will be on for 40 % of the total operating time. This method does not consider the real humidity in the sauna, but allows to produce contstant amount of steam per given time.
- 4. With the connected humidity sensor, the humidity will be controlled as per relative air humidity in %. The control unit will try to reach and keep the pre-set humidity value.

## Temperature/humidity curve as per norm EN 60335-2-53:2003

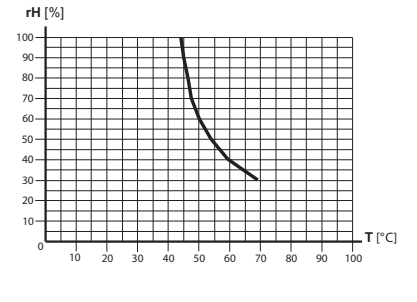

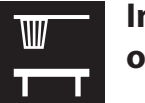

# Installation of the optional bench sensor

**Place of installation:** The 2nd sensor (bench sensor) shall be mounted to the ceiling, over the rear bench opposite to the sauna heater (as shown on fig. 22).

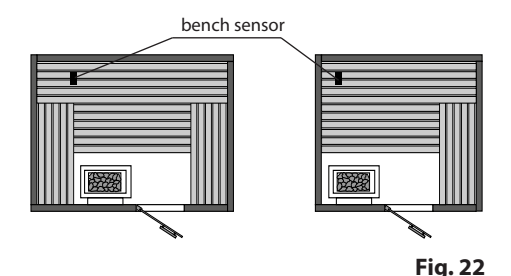

The bench sensor is connected with a 3-core wire silicone cable with RJ10 plug to one of the free sensor bus jacks in the relay box, as shown on the fig. 23. Cable connection to the board inside sensor are shown on fig. 24.

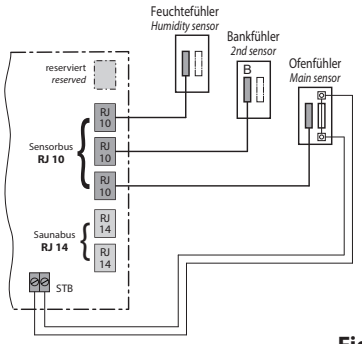

Fig. 23

EN

With correct connection, the sensor will be automatically detected and configured. The display will show the following symbol during start-up.

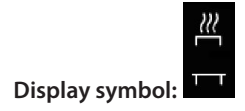

The sensor symbol will be displayed either on the start screen (Emotec, EmoStyle models) or in the temperature query submenu (EmoTouch models).

If the bench sensor is faulty, the temperature will be controlled via the main sensor over the heater.

After the fault is rectified, the 2nd sensor will be automatically detected and configured upon the new start of the control unit.

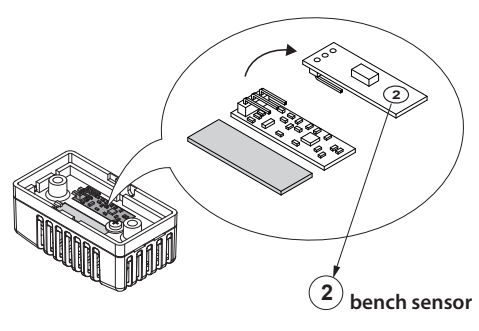

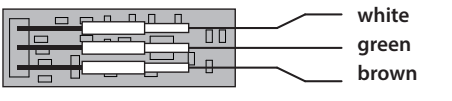

Fig. 24

The bench sensor is delivered, including a 5 m 3-core wire silicone cable with RJ10 plug. This cable shall be connected to the sensor board as shown on the fig. 24. For installation purposes the connection may be easily disconnected (pin-type connectors).

If the bench sensor is connected, it will be used to control the temperature in the sauna. The main sensor will function only as the overheating protection (139  $^{\circ}$ C limitation).

This allows to improve the air circulation in certain situations, for instance in very large saunas or by complex cabin layouts, and to achieve faster heat distribution to remote parts of the sauna.

Longer connection cables are optionally available.

#### Setup (commissioning / first switching)

#### Using the control unit for the first time or after a reset

The EmoTec control unit offers a fast and intuitive setup upon the first switching or after a full system reset.

#### Step 1 - set language

Choose the required language for menu navigation by rotating the jog-dial knob and press shortly to confirm.

You can choose from 19 languages:

DE, EN, FR, RU, SP, NL, IT, PL, SLO, FIN, TR, CZ, RO, BG, HU, SK, DK, CRO, SE.

Only 9 languages are shown on the display at once, rotate the jog-dial past the last shown option to show the hidden languages.

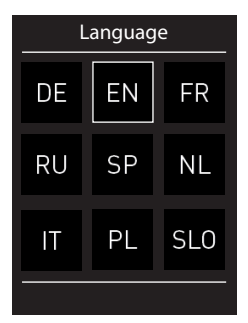

#### Step 2 - set time

First set the hour by rotating the jog-dial and press shortly to confirm, then set the minutes by rotating the jog-dial and press shortly to confirm.

#### Step 3 - set date

Set the date, month and year in the same manner.

#### Step 4 - set the sauna use type

This step configures the essential setup for the sauna use. The control panel will ask several questions and will set the scope of appropriate features according to the selected options.

1. Is the sauna for private or commercial use? Select the applicable option and press to confirm:

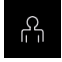

for private use, or for commercial use

2. Is the sauna installed in the EU? Select the applicable option and press to confirm:

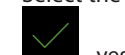

- yes, in the EU, or \_\_\_\_\_ - no, outside EU.

3. Safety system as per norm EU 60335 for remote switching / preset timer available? Select the applicable option and press to confirm:

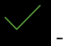

- yes, available, or \_\_\_\_\_ - no, not available.

- Single event, week timer and remote start can only be set up if a safety device is available.
- If there is no safety device, a corresponding message is displayed. Confirm message.

If necessary, the setup continues via the connected modules, e.g. colored light or HOME.

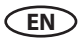

#### 4. Select the heater type (only for EmoTec H).

Select the applicable option and press to confirm:

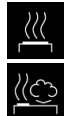

- dry sauna heater without vaporizer (or with disabled vaporizer)

- sauna heater with vaporizer (Bi-O sauna heater).

The setup is now complete and the control unit will switch to standby mode.

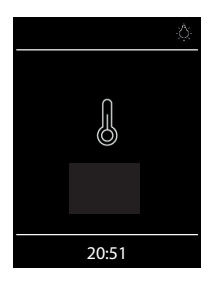

Display in standby mode for dry (Finnish) sauna operation (EmoTec D and H).

Cabin light switched on.

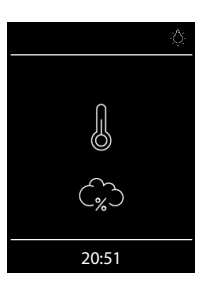

Display in standby mode for humid (Bi-O) sauna operation (EmoTec H only).

Cabin light switched on.

EN

#### Operation

#### **Control panel - overview**

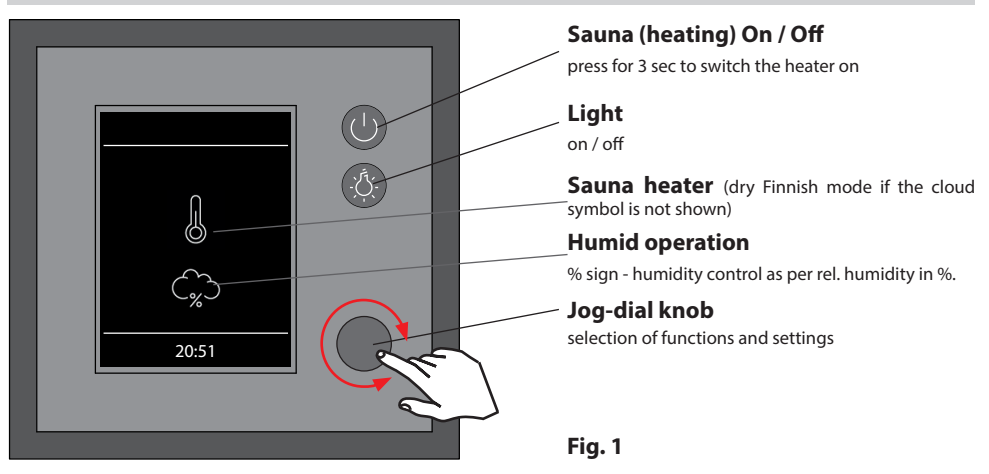

#### Switching your sauna on / off

In order to switch the sauna heater on press the button for 3 sec. The sauna will switch on after

the countdown **1 1 1 1** with the preset parameters (e.g. temperature, etc.). To switch off, press the button again shortly.

#### Switching the light on / off

Press the button on the front panel to switch the light on or off.

#### Settings

Rotate the jog-dial knob to reach the settings menu. A window, as shown on fig. 2, will open.

With EmoTec H models (with enabled vaporizer) the symbol for a quick selection between the dry and humid sauna mode will be shown at the first place.

Settings interface with EmoTec H

The symbol for dry or humid mode selection is shown as the 1st option.

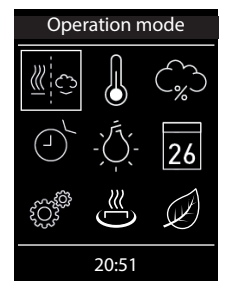

Settings interface with EmoTec D or Emo-Tec H with disabled vaporizer.

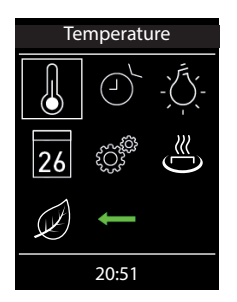

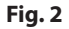

**Notice:** If the display of the control panel remains dark after switching the power supply on, please check the position of the unit's main switch (Switch-Off rocker switch), located on the main electronics unit (relay box). See chapter "Switch-Off switch" for more details.

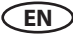

#### Operation principle with a jog-dial knob

Rotate the jog-dial knob to the left or right, in order to reach a function. Press shortly on the jog-dial knob to open this function. Rotate the jog-dial knob to change the value (changed value turns from white to green). Press the jog-dial knob shortly to save (confirm) the setting and exit, the control panel will then return to the previous (upper) menu.

#### Symbol description - main navigation menu

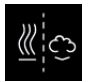

#### Operation type (only EmoTec H) Selection between dry and humid mode (the

vaporizer must be connected and enabled).

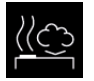

Humid sauna mode (Bi-O) Selection for operation in humid mode. (submenu of the operation type).

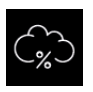

#### Humidity

Setting of the target humidity value in humid operation mode. %-sign indicates a connected humidity sensor (rel. air humidity control).

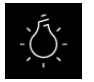

#### Light

Setting of the desired light intensity and light switching (light dimming 0 - 100%).

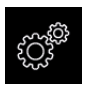

#### Extended settings

Submenu for further settings. Like e.g. language, time, date, screensaver, child lock, heating time, etc.

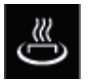

## HOT-Start (only with Finnish sauna mode)

HOT-function can only be started, not stopped. . Icon only appears when the heater is on

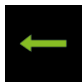

#### Back

Return to the upper menu.

#### Hint:

The on/off switch  $\square$  on the control panel front functions as a "home" button during settings and allows you to quickly return to the start screen. Simply press shortly on this button. Please remember that all not yet confirmed settings will be lost in this case.

If you do not operate the jog-dial for more than 20 seconds the control unit will return to the start screen. All not confirmed settings will be lost in this case.

Thanks to the integrated battery (CD2032 type, in control panel), all settings will be stored in the memory and will be retained even in the case of a very long time power loss.

New extension modules and optional equipment will be normally automatically detected and configured. Upon restart the control panel will show the corresponding new symbols in the menu navigation.

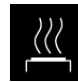

#### Finnish sauna mode

Selection for operation in dry Finnish mode (submenu of the operation type).

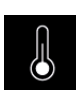

Temperature

Setting of the target temperature in the sauna cabin.

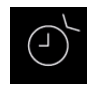

#### Auto-Start

Timer

Pre-set timer for later automatic switching on of the sauna up to 24 h in advance.

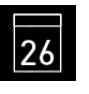

Setting for automatic switching on via calender. A single event switching or regular week timer switching is possible.

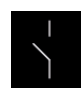

Potential-free contact

Switch for the potential-free contact (output).

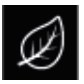

#### ECO-Start / ECO-Stop

ECO-function can be started and stopped. Icon only appears when the heater is on

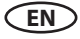

#### Graphic user interface (GUI) and the current climate conditions check

Thanks to the modern graphic user interface you can quickly access all functions and make necessary settings, as well as make a simple instant query for the current sauna climate condition.

The symbols on the start screen may be displayed in different colours, in order to indicate the current operation status - e.g. white colour for standby and red/blue colour for active heating.

For every selected symbol the control panel will display the meaning of this symbol at the top in one of 19 languages and will provide additional text hints by various settings. For language selection please see the next chapter.

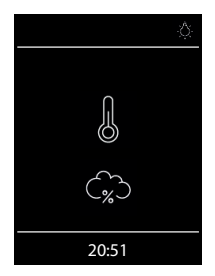

#### Start screen (standby mode)

In standby mode the display will show the symbol for the heater (thermometer). For EmoTec H in humid mode a cloud symbol will be additionally displayed underneath (symbolizes the vaporizer).

The "%" sign inside cloud means that the humidity sensor has been detected on the control unit (means humidity control as per rel. air humidity).

The light symbol will appear at the top right corner if the light has been switched on. At the bottom the clock will be displayed.

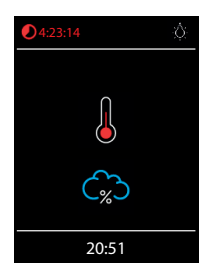

When the sauna is switched on - the thermometer symbol starts to pulse red during the heating time, after this it will continuously light in red.

The countdown of the remaining heating time will be shown in red at the top left corner. You can stop the heating at any time by pressing on the on/ off button shortly.

The blue cloud symbolizes the active humid mode. Humidity regulation starts after the target temperature has been reached. After the humid mode a "sauna-dry" program will start (up to 30 min., only the heater will run), unless this program has been disabled in setup.

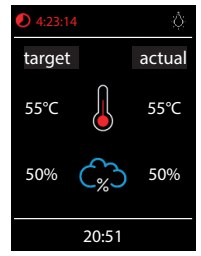

permanent display of the climate values can be switched on / off with code 6218

enter code 4346 for switching between ° C / ° F

#### Checking the target and current sauna climate condition

You can quickly check the pre-set (target) and the real temperature (and humidity for EmoTec H). Press on the jog-dial for approx. 3 seconds.

The target and current values will be displayed on the screen. The current values correspond to the values measured at the respective sensor.

If the 2nd sensor (bench sensor) is installed, then the current temperature will be shown as measured by this sensor.

Without humidity sensor only the pre-set proportional vaporizer switching will be shown, with humidity sensor the target and the real humidity in % will be shown.

**Notice**: Please pay attention that the shown values for the current temperature (humidity) are measured at the sensor location point. Because of the considerable differences in temperature in different parts of a sauna these values may vary from the values shown by the instruments mounted at the sauna wall. We recommend to maintain the climate as it is pleasant to you instead of blind orientation on some suggested values.

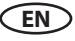

#### **Operation and program settings**

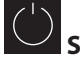

Sauna on / off

Press the button on the control panel for approx. 3 seconds to switch the sauna on. Countdown runs 🕙 . The display will show the active heating state (see previous page). The cabin light will be also switched on.

To switch the sauna off press the button shortly. For EmoTec H models in humid mode the "sauna dry" program will switch on for 30 min. after the main operation. This time may be reduced or the program may be disabled in setup. After this program the sauna will switch off completely.

You can stop the "sauna dry" program at any time - just press the D button again shortly.

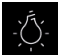

#### Light on / off

Press the light button on the control panel to switch the cabin light on or off. The light will switch on automatically if the heater is switched on, after the heater switches off the light will stay on for 30 minutes. Factory setting cleaning light on, deactivate cleaning light with code 9495.

#### Sauna operation mode - dry sauna or humid (Bi-O) sauna (only EmoTec H)

Select the sauna mode symbol e and press on the jog-dial to enter the selection menu:

select for the dry Finnish sauna or for the humid (Bi-O) sauna mode.

If the humid mode has been selected, the humidity symbol will automatically appear in the main menu. This option is only available in EmoTec H models.

Temperature Select and press the temperature symbol

the main menu. A submenu will open and show the current value. Set the new temperature with the jog-dial. Press the jog-dial to confirm and exit. This setting can be also made during active heating.

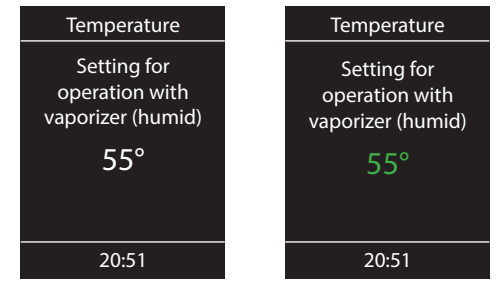

#### Humidity (only EmoTec H)

Select and press the humidity symbol in the main menu. A submenu will open and show the last stored humidity value. Set the desired humidity with the jog-dial. Press the jog-dial shortly to confirm the setting and exit. This setting can be also made during active heating (in humid mode).

With a connected humidity sensor (% sign appears inside cloud) the relative air humidity will be controlled. Without humidity sensor the humidity will be controlled in proportional to time way. "30%" then means 30% of the total heating time. The display will show the 🏟 symbol.

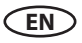

Please observe that with a humidity sensor, the humidity setting will depend on the pre-set temperature. For safety reasons only the values to the left and under the curve may be selected. For instance at 60 °C temperature you can set up to 40 % rel. air humidity. In order to set a higher humidity, you will first need to reduce the temperature.

If the sauna has been used in dry mode with high temperatures and you switch to the humid mode, the vaporizer will only start to work after the temperature drops under the max. allowed level (70  $^{\circ}$ C).

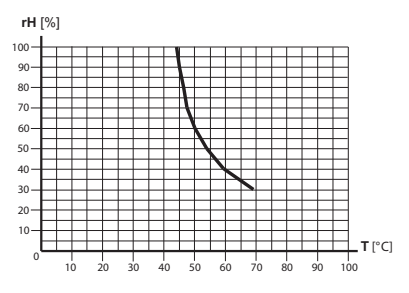

## $(\mathbf{J})_{\mathbf{r}}$

#### Time pre-selection (Auto-Start)

With this function you can program your sauna to switch on at a later time with up to 24 h delay.

In the main menu select and press the timer symbol with the jog-dial. A submenu will open and display "--:--". Rotate the jog-dial to set the hour for the desired automatic switch on time. Press on the jog-dial to confirm and to jump to minutes. Now set the desired value for minutes and press the jog-dial to save the setting and exit. At the start-screen you will see at the bottom right the blinking timer with the programmed time. This time means the time of day, not the delay in hours/minutes from the moment of setting.

To delete the pre-set Auto-Start timer simply press shortly on the on/off button. The blinking timer indication shall disappear.

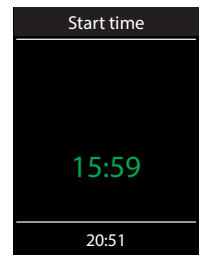

**Attention!** This function is only allowed to be used if your sauna is equiped with an approved safety system, which prevents the heater from being switched on in an unsafe condition (e.g. a towel forgotten on the heater). Even in the case if your sauna has such an approved system, assure yourself that there are no objects forgotten on the heater. Risk of fire!

## How to dim the cabin light

The light button on the control panel allows to switch the light on/off quickly. In the main menu you can adjust the light brightness (dim the light 0-100%) via the same symbol. 0-10% in single steps, 10-100% in 5 steps.

Press on the Press on the Press on the jog light symbol with the jog dial. The cabin light will switch on (if not yet switched on) and a submenu will open and display the current light setting in %. Rotate the jog-dial to adjust the brightness to the desired value. Press on the jog-dial shortly to confirm the new setting and to exit the submenu.

Please observe that the light dimming will only function if a dimmable transformer or a regular resistive load incandescent bulb has been connected. Make sure to observe the minimum and maximum power load for the connected lamps (see specifications or contact your dealer).

#### <sup>6</sup> Timer (switch-on time pre-selection)

The timer function allows you to have your sauna switched on automatically with the desired climate condition at some time in the future. You have two possible options:

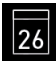

single event (single time switching, not recurrent)

- week timer (regular, recurrent switching for the given day of the week, e.g. Monday, with up to 4 switching programs per day).

Week timer: all appointments for individual days can be temporarily deactivated with a long press on 1, 2, ... or 7. The corresponding icons are then no longer shown in green, but in yellow. The programmed times are not lost, but are simply not executed.

All appointments can be temporarily disabled with a long press on III This icon is then no longer shown in green, but in yellow. The programmed times are not lost, but are simply not executed.

For reactivation, long press again on III. The symbol turns green again, after reactivating the switch program"

Attention! This function is only allowed to be used, if your sauna is equipped with an approved safety system, which prevents the heater from being switched on in an unsafe condition (e.g. a towel forgotten on the heater). Even in the case if your sauna has such an approved system, assure yourself that there are no objects forgotten on the heater. Especially with an active week timer - make sure to check your sauna regularly for safe conditions. **Risk of fire!** 

For <u>single event</u> switching press on the symbol in the main menu. In the submenu (see example above) press again on the symbol for the single event programming.

Now set the day, month and year for the desired switching. Then in the new window set the start time (hours and minutes). Then in the new window set the operation type (dry Finnish sauna or humid sauna). Then as the last step set the preferred temperature and humidity (only for humid mode). The programming window will close after the last step. At the start screen in the bottom right corner you will now see the flashing programmed time (date and time, e.g. 15.01. and 18:30).

If you want to cancel this program just press shortly on the on/off switch. The flashing date and time indication will disappear. This program will be also automatically cancelled if you switch the sauna manually.

For week timer programming press on the III symbol (week timer). The submenu opens with the

symbols for the weekdays (from 1 to 7) and the symbol 🕮 delete all appointments.

**Notice**: white colour means an empty program place. Green colour means there is a program for the given day. Yellow symbols mean that the corresponding programs have been deactivated, but not deleted.

EN

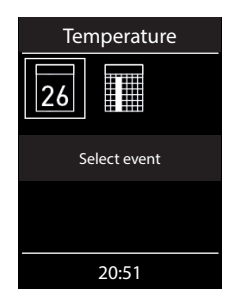

Select a day of the week, for which you would like to assign a program (e.g. "1" for Monday) and press on the jog dial.

**Notice**: You can assign up to 4 programs to each day of the week. The maximum duration of a switching time depends on the configuration of jumper JP5 on the relay box. According to legal regulations, a continuous break time of at least 6 hours must be met within a period of 24 hours

Furthermore, you can assign individual temperature (and humidity for EmoTec H) to each program for automated sauna operation. This allows to implement flexible energy management schemes in your sauna - for instance during peak-off times you may set the sauna to run at lower temperatures with reduced energy consumption, so that it can then reach the full temperature faster at the main time of use.

Now select the program (1 of 4) and press on the jog dial knob.

- 1. Set the required start time (hours and minutes) e.g. 9:30.
- 2. Set the required switch-off time (hours and minutes) e.g. 9:30 + 3:30 = 13:00 (The heating duration is displayed at the bottom of the status line instead of the time)
- 3. Set the required operation type dry Finnish sauna or humid sauna (only EmoTec H)
- 4. Set the required temperature.
- 5. Set the required humidity (only EmoTec H).

After the last step the control panel will return to the week overview. All days with assigned programs will be displayed in green. Repeat the above steps for every new program you may require (max. 4 per day). After you return to the main start screen you will see the indication of the next (earliest) switching time flashing in the bottom right corner (e.g. Monday, 9:30).

#### How to delete or change the week timer

In order to delete or change the program open the week timer via the main navigation menu.

- 1. Select the respective day of the week.
- 2. Select the respective program number.
- 3. Make the necessary adjustments (start time, switch-off time, temperature) or...
- 4. to delete the program, set the start time (hour and minutes) to "---" and press the jog dial two times shortly to confirm and exit.
- 5. The display will return to the week overview.

**Notice**: With an active week timer you will always see the next earliest switching time displayed flashing in the bottom right corner. Also if you programmed several switching times or a combination of the single event switching and week timer switching.

## Potential-free contact

With the potential-free contact (output) you can switch an external device up to 16 A on or off. This function has to be enabled in the setup menu and the external device has to be properly connected and configured.

Please observe that the potential-free contact output only provides a switching signal.

In the main navigation menu select the symbol and press on the jog dial shortly. In the sub-

menu you can now select and press on the  $\checkmark$  (on) or  $\checkmark$  (off) symbol in order to make the respective switching.

If you cannot find the symbol of the potential-free contact in the main navigation menu please contact your local dealer to have this function enabled.

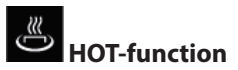

With the HOT-function you can give an additional performance boost in the sauna where the sauna heater will heat without interruption for a preset time (5 - 20 minutes). The set-point temperature is increased to 115 °C, the cabin fan runs at full speed. The maximum temperature 115 °C is not exceeded for safety reasons.

The HOT-function is only possible during Finnish operation.

The HOT-function can be activated manually via the optional HOT-button or automatically at preprogrammed intervals.

Once the sauna is switched on to Finnish operation, the symbol of the HOT-function appears in the main menu. Select this symbol and press the jog dial. In the submenu you can activate the HOT-function. If an ECO-function is running, it will be stopped when the HOT-function starts.

NOTICE: once the HOT-function has started, it cannot be interrupted anymore.

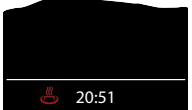

<sup>6</sup> 20:51 While the HOT-function is running, the corresponding icon in the status bar will appear on the screen.

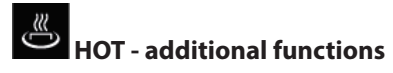

With the code 7020 the process of each HOT-heating phase can output a 3 sec. long pulse via the potential-free output (PFC), e.g. to start the automatic water splash system "Aquadisp" or to control a sensor, e.g. Gong.

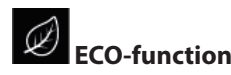

The ECO-mode allows you to reduce energy consumption by manually lowering the sauna temperature when the sauna is not used for a certain period of time (idle). The ECO-function is only possible during operation.

Once the sauna is switched on, the corresponding ECO-symbol appears in the main menu. Select this symbol and press the jog dial. In the submenu you can activate the ECO-function. The ECO-function cannot be started when the sauna is already running in HOT-mode. The ECO-mode can be aborted at any time or programmed for a specific automatic duration up to 240 minutes.

ECO lowers the set-point temperature (T [set] - 30 ° C)) / 2, the cabin fan turns off.

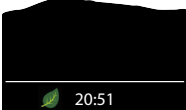

**2051** While the ECO-function is running, the corresponding icon in the status bar will appear on the screen.

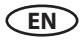

#### Symbol description - extended settings

The submenu "extended settings" provides a range of additional functions, which normally need to be set only once or quite seldom.

Select the symbol en in the main menu and press shortly on the jog-dial to enter.

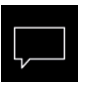

#### Language

Allows to set the language for the menu navigation. 19 languages are available:

DE, EN, FR, RU, ES, NL, IT, PL, SLO, FIN, TR, CZ, RO, BG, HU, HR, SK, DK, CRO, SE

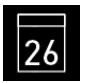

#### Date

Here you can set the date, month and year.

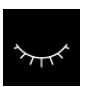

#### Sleep mode

Here you can set the interval, after which the control panel goes into sleep mode in order to save power. Rotate or press on the jog dial to wake up the unit.

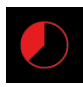

#### Heating time (Auto-Stop)

**Display brightness** 

in three steps.

Here you can set the desired heating time. For private use - up to 6 hours, for commercial use - up to 12 hours, 18 hours or 99 hours.

Here you can change the display brightness

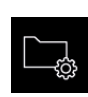

#### Operation data

and to switch the cabin light.

Here you can check the firmware version, the remaining time until the next service, as well as the contacts for service issues.

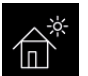

#### Holiday home mode

Here you can restrict the user's access to the minimum functions with an own pin-code.

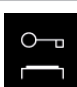

#### Important advice for Child Lock function

You can completely lock the control panel via 💣 symbol with an individual pin-code. During active lock you can only switch off the heater (if it is heating) and switch the cabin light. If you attempt to reach any function you will be prompted to give in the pin-code.

#### How to reset the pin-code:

If you forgot the pin-code proceed as described to reset it. Press the on/off button or turn jog-dial to initiate the pin-code prompt, do not change the four "0" digits, confirm the first "0" with the jog-dial, the press and hold the jog-dial pressed at the second "0" (first two zeros turn green, the cursor will move to the third zero).

After approx 40 seconds all zeros will turn white. Now confirm all zeros (do not change them!), the display will return to the start screen and the Child Lock will be reset.

EN

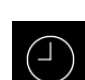

#### Time

Here you can set the current time of day.

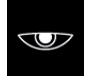

Child lock

Screensaver

Here you can set the interval, after which the display will show the screensaver with floating clock.

Here you can lock the unit with own Pin-code.

It will be still possible to switch off the heater

Please observe the special advice below.

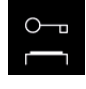

37

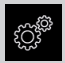

#### **Extended settings**

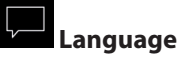

Here you can set the language for the menu navigation and messaging system. Press on the language symbol, in the respective submenu select the required language and press on the jog dial shortly to confirm. All texts will be then shown in the new language.

|--|

#### Time (clock)

Here you can set the current time of day. Press on the clock symbol, in the respective submenu set the hours and minutes with the jog dial and confirm each setting by pressing shortly on the jog dial. After the last setting the display will return to the upper menu. The winter/summer time has to be adjusted manually.

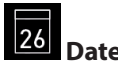

Here you can set the date (day, month, year). Press on the date symbol, in the respective submenu set the date, month and year and confirm each setting by pressing shortly on the jog dial. After the last setting the display will return to the upper menu. Thanks to the integrated battery the once set time will be retained even by very long time power disconnection.

#### Screensaver

This setting defines the period of time after which the control panel will enter the screensaver mode if no button has been operated. In this mode the display brightness will be reduced to the minimum and the display will show the current time (or EOS-Logo et al enlarged) floating across the screen. Rotate the jog dial or press on the on/off button shortly in order to return to the start screen.

## Sleep mode

This setting defines the period of time after which the control panel will enter the sleep mode. In sleep mode the display will be switched off completely. Rotate the jog dial or press on the on/off or light button to wake the control panel. This function is only active if the heater is not switched on.

#### 0----

#### Child lock / Operation lock

You can lock the control panel with the individual pin-code in order to prevent unauthorized access.

To lock the control panel select the "lock" symbol and press on it shortly with the jog dial. A submenu will open and display "0000". You can now replace the zeros with your personal 4-digit pin code. Rotate the jog dial to select a number, press on the jog dial to confirm it and to jump to the next digit.

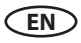

After the 4<sup>th</sup> digit confirmation the display will return to the start screen and the unit is now locked.

#### Notice: make sure to remember the pin-code!

For safety reasons it is still possible to switch off the heater (interrupt active heating) and to switch the light while the unit is locked. All other functions will be locked.

For all other operating attempts, the request for PIN code entry appears.

To unlock the unit rotate the jog dial in order to call the pin code prompt. Now give in your pin code. The unit is now unlocked.

#### How to reset the pin code

Launch the pin code prompt (rotate the jog dial). DO NOT change the four zeros, press the jog dial <u>shortly</u> to confirm the first zero, at the second zero press the jog dial <u>continuously</u> (the first two zeros turn green, the cursor is under the third zero).

After approx. 40 seconds all four zeros will turn <u>white</u>. Now simply confirm each zero with the jog dial. After the 4<sup>th</sup> digit confirmation the display will return to the normal start screen. The control unit is now unlocked and the pin code is reset.

## Heating time

Here you can set the required heating time duration for your sauna heater.

For private use the max. heating time is limited to 6 hours. For commercial use the max. heating time may be limited to 6 hours, 12 hours, 18 hours or set to unlimited. This limitation should be set in hardware during the installation and setup (jumper 5 setting)

Press with the jog dial on the symbol and set the required heating time in hours and minutes. This setting will be then valid for every manual sauna switching. You can of course stop the heating earlier at any moment.

After switching the sauna on the remaining heating time will be displayed as a countdown clock in the upper left corner. So you can check at a glance the remaining heating time of your sauna.

Please observe that after the humid mode operation (only EmoTec H) the sauna heater will be switched in the "sauna dry" mode in order to dry your sauna cabin. The default sauna dry mode duration is 30 minutes. This time may be reduced (also the pre-set temperature and fan operation time may be adjusted) in the setup menu. Please contact your specialist dealer for further details.

The heating time may be changed with 1 minute steps. The minimal heating time is 1 minute.

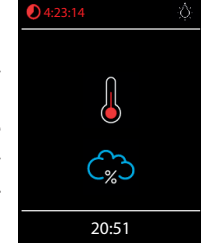

#### Operation data

Here you can check the important information concerning your control unit (sauna) operation.

Firmware - allows to check the currently installed firmware version. Rotate the jog dial to switch between two possible parameters. "Panel Vx.xx" - shows the firmware in control panel, "Mod-LS Vx.xx" - shows the firmware in the main relay unit (x stands for a number). Press on the jog dial to close this submenu.

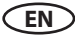

Service intervals - allows to check the remaining time until the next pending servicing / maintenance of your sauna. The intervals will be set by your specialist dealer (installer) during the installation and setup.

Contacts - shows you the contact information of the sauna control unit manufacturer or your specialist dealer (installer). This information will be also displayed during error messages.

## Display brightness

Here you can set the display brightness in 3 stages.

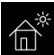

#### Holiday home mode

With this function you can restrict the access to the control panel with your own pin code down to the bare minimum of functions. All other functions will be disabled and their symbols will not be displayed.

Following settings are possible when the holiday home mode is active:

- Sauna on / off
- Light on / off
- Selection of the operation mode dry or humid (only for EmoTec H)
- Temperature setting
- Humidity setting (only for EmoTec H)

To activate the mode press on the symbol. A pin code prompt window with default "0000" will open. Set your personal pin code with the jog dial. Rotate the jog dial to select a number and press shortly to confirm it and to jump to the next digit. After the 4th digit the display will return to the start screen and the holiday home mode will be activated.

Hint: To cancel the activation while setting the code press shortly on the main on/off button.

To unlock the control panel rotate the jog dial to reach the main navigation menu. Select the symbol. Press on this symbol with the jog dial. The pin code prompt window will open ("0000" default display). Enter your pin code to unlock the control panel.

#### Reset holiday home mode

Select the symbol and press on it with the jog dial for approx. 1 minute. The pin code prompt will open, confirm all four zeros with the jog dial. After the 4th digit the control panel will be unlocked and will return to the start screen. The pin code will be reset.

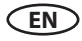

#### Manual setting of the lamp

The control unit is factory set to inductive lighting load. Hence, resistive loads can also be controlled. If required, the light output can also be switched manually to capacitive loads.

When using incandescent lamps, the lighting load must remain set to inductive load.

The current setting is shown on the display.

| Code <b>8001</b> | R, L | Inductive / resistive load<br>when using incandescent lamps<br>factory setting |
|------------------|------|--------------------------------------------------------------------------------|
| Code <b>8002</b> | R, C | Capacitive load<br>electronic ballasts for reverse phase control               |

Improper settings can damage the device. In this case, the warranty expires.

The work may only be carried out by a trained specialist from an authorised electrical company.

#### Set lighting load to resistive load

- If applicable, open the housing of the power unit.
- Check whether the power unit is disconnected from the power supply.
- Disconnect the light on the mainboard.
- Switch on power unit and control panel.
- Press

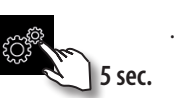

· Enter code and confirm.

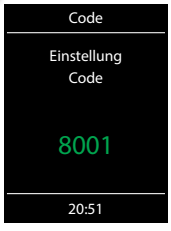

Code **8001**: Inductive / resistive load, when using incandescent lamps

Code **8002**: Capacitive load, electronic ballasts for reverse phase control

- Disconnect the power unit from the mains and reconnect the lamp.
- · Close the housing.
- Restore the power supply and switch the power unit back on.

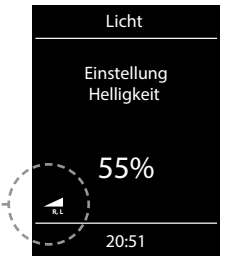

here: display of light output

#### Service- and Setup

The control unit provides an extensive scope of tools for setup and fine-tuning of the sauna equipment in order to optimize the sauna operation. This setup menu is protected with a PIN-code and should not be accessible to the end users.

Hint: a short version of the operation manual without setup and installation is included in the delivery. Hand it over to the end client and retain this manual for yourself.

In the main menu select the symbol and press it with the jog dial (or press enter button for EmoStyle models) for approx. 6 - 7 seconds until a PIN-code prompt window opens.

Your PIN-code: 5349 (only to be issued to trained specialists)

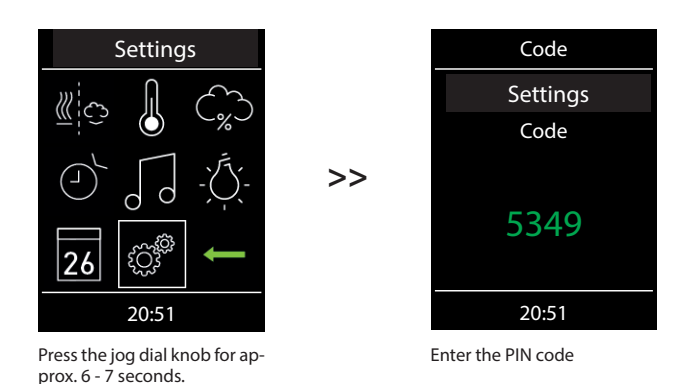

#### Service & setup level user interface

Depending on the model (D or H) the available functions will be shown as symbols. For H models some symbols will not fit the window and will be hidden. Rotate the jog-dial (or use up/down buttons for EmoStyle models) to scroll and show them on the display.

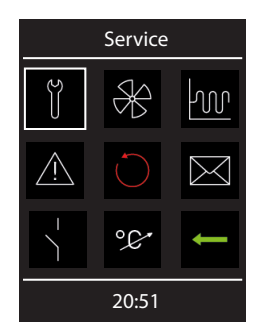

Service level interface of the D models

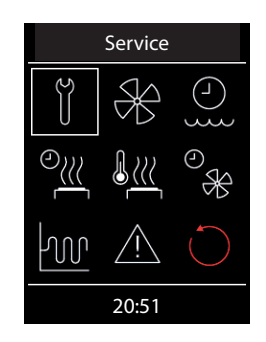

Service interface of the H models (immediately visible symbols)

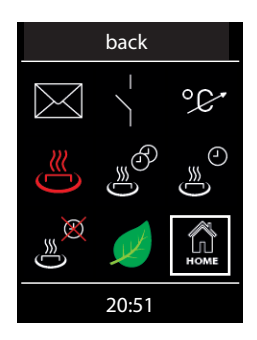

H models interface - the lower (hidden) part of the window

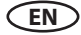

#### Symbol description

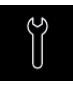

Service / maintenance intervals Setting the intervals for service / maintenance.

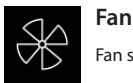

Fan speed settings.

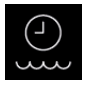

**Refilling time** Switch-off time settings (only for EmoTec H)

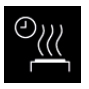

Afterheating time Setting for humid operation in minutes. (only for EmoTec H)

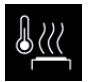

Afterheating temperature Setting for humid operation in °C. (only for EmoTec H)

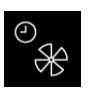

Fan running time Fan operation time in minutes. (only for EmoTec H)

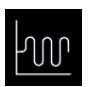

Hysteresis Setting of the switching hysteresis

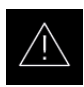

Usage Selection for private or commercial use and selection of the sauna heater

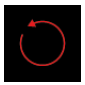

#### Reset

Reset to the factory default settings, all individual settings will be deleted.

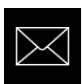

#### Contact details

Displays stored contacts.

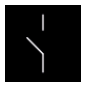

#### Potential-free contact

Enables or disables the potential-free contact switching function.

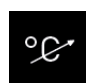

**Temperature adaptation** Setting for the temperature offset +/- °C.

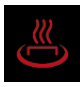

HOT-time Setting in minutes (5-20 min.) Only for dry Finnish operation.

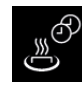

**HOT-auto interval time** Setting range: 30 to 480 min. Only for dry Finnish operation.

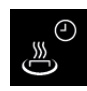

HOT-auto start time Setting range: 0:00h to 23:59h and --:--Only for dry Finnish operation.

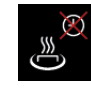

HOT-auto switch-off time Setting range: 0:00h to 23:59h and --:--Only for dry Finnish operation.

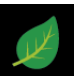

ECO-time Setting in minutes (0-240 min.)

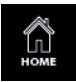

HOME

Enables the remote operation for KNX or Modbus systems (with Modbus configuration).

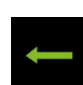

back returns to the menu

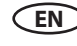

#### Settings

## Ĭ

#### Service intervals

Allows to set the intervals for servicing and maintenance. Upon expiry the control panel will remind the user for a short time upon every switching about the pending servicing. The end user can check the remaining time to the next servicing in the extended settings menu. This function allows as well to keep track of the total operation time of the sauna.

Default setting for private use - 500 hours. Default setting for commercial use - 2500 hours.

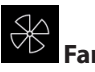

Here you can set the fan operation speed in 3 stages or disable it. If activated, the fan will automatically switch on with the heater (synchronous operation). In "sauna dry" program the fan will always operate at the highest speed.

#### Refilling time (only H models)

Here you can set the grace time which the end user has to refill the vaporizer after the water shortage alarm. If the vaporizer has not been refilled within this time, it will be switched off (overheating protection). This function is especially important for Bi-O heaters with manual refilling.

#### <u>ی:((</u>

#### After-heating time (only H models)

Here you can set the time for the "sauna dry" program after the humid operation. Factory default setting is 30 minutes. After every humid operation the sauna will then switch on in dry Finnish mode in order to dry the cabin. We recommend to use this function in combination with the exhaust fan in order to remove the humidity and dry the sauna cabin.

## <u>}</u>

#### After-heating temperature (only H models)

This functions allows to set the temperature for the "sauna dry" program. Factory default setting is 90 °C.

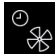

#### Fan running time (only H models)

Here you can set how long the fan should operate after the Finnish or humid mode operation of 0-60. Factory default setting is 30 minutes. We recommend to use this function in combination with the "sauna dry" program in order to remove the humidity and dry the sauna cabin.

| 700 |
|-----|
|-----|

#### UU Hysteresis

Allows to adjust the hysteresis within a 1-10 K range. This adjusts the tolerance level around the temperature set-point and influences how often the heater will be switched on or off by temperature changes. For instance at 90 °C target temperature and hysteresis set to 5 K the control unit will switch the heater on at 85 °C and off at 95 °C respectively. This allows you to better adjust the sauna heater to the specific sauna cabin size and layout.

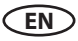

Attention! The smaller hysteresis value will lead to considerably increased number of relay switchings, which reduces the service life expectation of the control unit! The factory default setting is 5K.

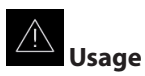

Here you can set the sauna use type to private use or commercial use. The control unit will adjust relevant settings accordingly. For instance the maximum heating time limitation.

## C Reset

Allows you to reset the unit back to the factory default settings. All individual settings will be lost. The control unit will restart and will prompt to perform the basic setup steps as by the first switching.

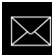

#### Contact details

Here you can check the stored contact details. By default the contacts of the control unit manufacturer will be shown. If an optional micro-SD card with personalized firmware is inserted, the individual contact details will be shown.

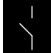

#### Potential-free contact

Allows to enable or disable the potential-free contact switching function. If enabled the corresponding symbol will be shown in the main navigation menu, so that the end users may switch the connected external equipment. By default this feature is disabled.

The middle symbol allows to synchronize the volt-free contact switching with the S1 output. This means the contact between terminals 3 and 4 will be closed if the sauna is switched on.

#### °¢

#### Temperature adjustment (offset)

With this function you can adjust the displayed set point temperature of the control unit in relation to the real set point value. For instance, if the thermometer shows air temperature 5 °C below the set point value you can compensate this difference by adjusting the temperature offset to +5K. The control unit will then heat with the effective set point 5K above the displayed set point which allows to reach a higher temperature in order to match the value shown on the thermometer.

Notice: Since this function bears certain risks, it may be only used by experienced and appropriately qualified persons and should be properly tested.

Possible adjustment range is from -10K to +10K.

Please make sure to observe the maximal allowed temperatures as per norm EN 60335-2 part 53.

## HOT-time

In this menu the duration of the HOT-function is set. During this time, the set-point temperature is increased to 115 °C to produce a short-term performance boost.

- Setting range: 5 to 20 minutes.
- The factory default setting is 10 minutes.

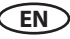

## HOT-auto interval time

You can start the HOT mode automatically at specific time intervals. In this menu the interval for this automatic switch-on can be set.

However, the HOT heat-up phase starts effectively a little earlier, before the set time according to the set duration. Thereby the sauna stones reach the ideal temperature at the desired start time.

If the system started at a time when the preselected time period of the heating phase should have already started, the next step of the HOT interval is executed first.

**Example:** When setting the start time: **8:00** and duration: **20 minutes**, the HOT heat-up phase begins at 7:40, with a duration of 15 minutes - at 7:45, with a duration of 10 minutes - at 7:50.

- Setting range: 30 to 480 minutes
- Increment: 30 minutes
- Factory default setting: 60 minutes

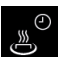

#### HOT-auto start time

- In this menu, the start time for the HOT-auto or for the first water splash can be set
- Setting range: 0:00 Uhr to 23:59 Uhr, --:-- corresponds to HOT-auto deactivated
- Factory default setting: --:--

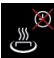

#### HOT-auto switch-off time

- In this menu, the switch-off time for the HOT-auto can be set
- Setting range: 0:00 Uhr to 23:59 Uhr, --:-- corresponds to HOT-auto switches off with sauna
- Factory default setting: --:--

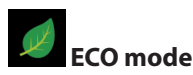

The ECO mode runtime can be set in this menu. Once the pre-set time runs out the control unit returns to the normal temperature range. A vaporizer (if installed) will be off when ECO is active.

- Setting range: 0 to 240 minutes. 0 means the ECO mode has to be deactivated manually.
- · Increment: 30 minutes
- Factory default setting: 0 (only manual deactivation of the ECO mode)

• Notice: by "0" setting the ECO mode can be only deactivated manually, but will stop after 18 hours of heating.

## Back (exit service level)

Select and press the symbol in order to exit the service level. Alternatively you can shortly press the "Home" button (on/off button).

The service level will be automatically closed, if you do not operate the control unit for 15 seconds.

The control panel will then return to the start screen.

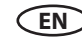

## HOME

#### HOME (remote control via building management systems)

The control unit supports the possibility of remote control via building management systems running on KNX or Modbus communication protocols.

You will need an optionally available communication module to use this feature (SBM-GLT-KNX item 947078 or SBM-GLT-Mod item 947077). This module connects to the sauna control unit with the sauna bus connection cable.

**Notice:** During the initial setup of the sauna control unit it should be confirmed, that the sauna cabin is compliant with the legal safety regulations. Otherwise the remote control will be locked.

From the firmware R3.57 the setup of the HOME function can be reached directly during the initial setup of the sauna control unit (note the KNX or Modbus module must be connected to the control unit and must be operational).

From factory the sauna control unit is supplied with the HOME function set to "disabled".

#### Setup for remote operation via SBM-GLT-KNX module:

- Make sure the SBM-GLT-KNX module is connected and operational.
- Make sure that during the initial setup it has been confirmed that the sauna is compliant with the legal requirements for remote control (availability of the approved safety system).
- Open "Home" setup menu either during the inital setup (from Firmware R3.57) or via the "Home" icon in the service level settings. Open the submenu "KNX".
- Enable (activate) KNX remote control. The setup is herewith complete, exit the menu.

#### Setup for remote operation via SBM-GLT-Mod module:

- Make sure the SBM-GLT-Mod module is connected and operational.
- Make sure that during the initial setup it has been confirmed that the sauna is compliant with the legal requirements for remote control (availability of the approved safety system).
- Open "Home" setup menu either during the inital setup (from Firmware R3.57) or via the "Home" icon in the service level settings. Open the submenu "Modbus".
- Enable (activate) the remote control for Modbus systems.
- Make the additional individual settings for the Modbus system. The parameters should be provided by the Modbus provider / IT-specialist.
- Parameters: Address, Stop bits, Parity, Baud Rate.
   Default setting: Address 247, 1 Stop bit, No parity, Baud Rate 19200.
- Confirm your setting. The setup is herewith complete, exit the menu.

You can change these settings at any time via the service level menu. For additional information about installation and setup of the KNX or Modbus modules please refers to their corresponding installation and operation manuals.

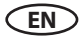

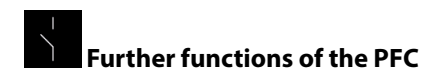

These functions are activated via entering codes, by going to the symbol in the main menu and pressing the jog-dial button for approx. 6-7 seconds and then entering one of the codes from the "PFC codes" table.

An "AND" in the switching conditions means that these conditions must be met at the same time.

| Code | Switching operation                                                                                                    |
|------|----------------------------------------------------------------------------------------------------|
| 7000 | PFC operates as it is set in the technician menu (PFC = off, PFC = coupled with sauna on / off, PFC = can be switched manually in the settings menu)                                                                                                    |
| 7001 | PFC closes, when the cabin light is switched on and opens when the cabin light is switched off                                                                                                    |
| 7002 | PFC closes, when the cabin light is switched off and opens when the cabin light is switched on                                                                                                    |
| 7003 | PFC closed, when the sauna is switched on AND there is no fault, otherwise open.<br>The normal (already existing) coupling of the PFC with the sauna-on function does not<br>take any interference into account.<br>PFC opens when the sauna is switched off or in after heating mode. |
|      | Application: PFC closes when the sauna is on and it actually runs without a fault shut-<br>down.                                                                                                    |
| 7004 | PFC closes if any fault is present.                                                                                                    |
|      | The fault is saved until the next time the sauna is switched on without a fault.                                                                                                    |
|      | Application: Fault collecting line to PFC                                                                                                    |
| 7005 | PFC closed, when the sauna is switched on AND when there is no fault AND when steam is requested, otherwise open.                                                                                                    |
|      | So that the heater is not throttled to 2/3 of its power output when steam is requested, as is the case with a heater with an integrated vaporizer, the WB output is "paralyzed" with active code 7005 and is then without function like the WM water shortage input.                   |
|      | Application: Connection of an external vaporizer to PFC.                                                                                                    |
| 7006 | PFC closed, when the sauna is switched on AND as soon as the cabin is heated up, otherwise open.                                                                                                    |
|      | PFC opens when the sauna is switched off or in after heating mode.                                                                                                    |
|      | Application: PFC closes when the sauna is heated up                                                                                                    |
| 7007 | PFC closed, when the sauna is switched on AND the heater is heating, otherwise open                                                                                                    |
| 7008 | PFC closed, when sauna is switched on AND as soon as ECO is active, otherwise open.                                                                                                    |
|      | Application: PFC closes, when ECO mode is active.                                                                                                    |

| 7009 | PFC closes, when the sauna is switched on and opens after the sauna has been switched off or switched in after heating time. Manual operation is possible at any time. |
|------|----------------------------------------------------------------------------------------------------|
|      | Application: Connection of coloured light, sound, starry sky, etc.                                                                                                    |
| 7010 | PFC closed, when the sauna is switched on AND the heater heats the cabin after swit-<br>ching on the sauna, otherwise open. PFC opens when the sauna is switched off   |
|      | or in after heating mode.                                                                                                    |
|      | Application: e.g. connection of IR-heating foil for a faster sensation of warmth.                                                                                      |
| 7020 | PFC closes for 3s, when the sauna is switched on AND HOT has ended                                                                                                    |
|      | Application: Connection AquaDisp to PFC for automatic water splash after the end of HOT                                                                                |

#### Troubleshooting (error messages)

The control unit detects various disruptions and errors and displays them on the display. These are displayed in plain text, so that the error identification and search is much easier. In addition, the device also alternately displays the stored contact information, so that customers can immediately contact them to have the error rectified.

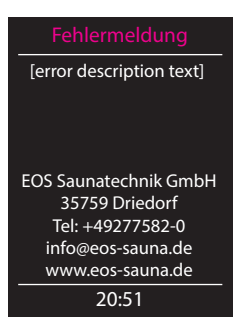

#### **Errors / Error messages**

|                        | 5                                                                                                    |
|------------------------|----------------------------------------------------------------------------------------------------|
| Display remains dark   | <ul> <li>No power supply - check fuses, check cables.</li> <li>Switch-Off switch in off position - check the device's main switch for correct position.</li> <li>Faulty connection to control panel - check the link cable (rely box - control panel) for reliable connection.</li> <li>Control panel in sleep mode - rotate the jog dial (Emo-Tec) / press UP/DOWN or ENTER button (EmoStyle).</li> </ul> |
| Sensor fault           | <ul> <li>Faulty connection to the main sensor - check the<br/>sensor and cables for reliable connection.</li> <li>Faulty sensor- get the sensor replaced by the dealer.</li> </ul>                                                                                                    |
| Thermal fuse triggered | <ul> <li>Faulty connection - check the white cable (loose wire, faulty contact, etc.)</li> <li>Thermal fuse blown because of overheating - check the possible reason for overheating, replaced the fuse (one spare fuse is included with every controller).</li> </ul>                                                                                                    |
| Water shortage         | <ul> <li>Too little water in vaporizer - refill water. Observe the pre-set grace time for refilling, otherwise the vaporizer will be shut-down!</li> <li>By automatic refilling - check the water supply line, check the FWA water level control device.</li> </ul>                                                                                                    |
| No Bus communication   | <ul> <li>Check the cable connection between the relay box<br/>and the control panel.</li> <li>Restart the control unit; if the fault persists, contact<br/>the dealer or EOS service.</li> </ul>                                                                                                    |
| Unknown error          | <ul> <li>Check cable connections and restart the control unit;<br/>if the fault persists, contact the dealer or EOS service.</li> </ul>                                                                                                    |

Reason / Troubleshooting

If any other unidentified error messages appear, please contact EOS service. Make sure to supply the serial number, fault details and other relevant information.

#### EN

#### The "switch-off" rocker switch

The control unit is equipped with a "switch-off" rocker switch.

You will find this switch on the left side of the main relay box.

This switch allows to switch the control unit to standby mode (notice the heating will not start), to switch the control unit completely off (disconnect from power) or to switch the control unit off, but to leave the light switched on.

**Attention!** Parts of the printed circuit board will still remain energized in the switched off condition! Risk of electric shock!

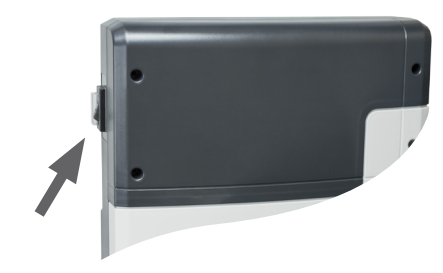

rocker switch

#### Notice!

When switching the "switch-off" rocker switch from Pos. I to Pos. II, you will be at the intermediate position 0 for approx. 1s.

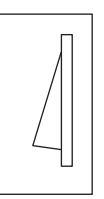

**Default Position** 

#### Switch setting 0

Press the switch on the lower side of the rocker to the first latch (**switch setting 0**). The switch will be in the middle position. The unit is now completely switched off (disconnected).

#### Switch setting II

To turn the light on in the cabin while the unit is still disconnected (for maintenance and cleaning work) push the left side of the rocker to the second latch (**switch setting II**).

#### Switch setting I

To make the unit ready for operation, switch back to the initial position (**switch setting I**). The unit will return to standby mode.

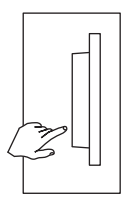

Device switched off (completely); Position 0.

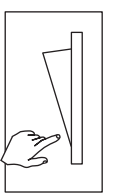

Light enabled; Device switched off. Position II.

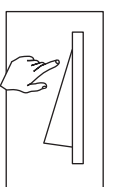

Device switched on. Position I.

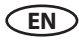

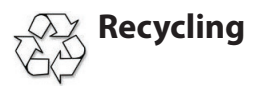

Devices or lighting elements that will not be used any longer have to be handed in at a recycling station according to regulation 2012/19/EU. Do not dispose it with the normal household waste.

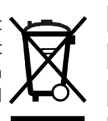

#### Service Address:

EOS Saunatechnik GmbH Schneiderstriesch 1

35759 Driedorf, Germany

Tel: +49 (0)2775 82-514 Fax: +49 (0)2775 82-431

servicecenter@eos-sauna.de www.eos-sauna.de

Please retain this address together with the installation guide for further references.

To help us answer your questions quickly and competently please provide the information printed on the type shield including the model, item no. and serial no., in all inquiries. **Equipment commissioning date:** 

EN

Stamp and signature of the authorized electrician:

#### **General Terms and Conditions of Service**

#### I. Scope

Unless otherwise agreed in writing in a specific case, these terms and conditions of service shall apply to service operations, including examining and repairing complaints. All our existing or future legal relationships shall be governed solely by the following terms and conditions of service. Our recognition of any conflicting terms and conditions of the Ordering Party shall be conditional upon our having given our express written consent to their applicability. We hereby expressly object to any terms and conditions of the Ordering Party contained in its General Terms and Conditions of Business or order confirmation. If order confirmations or deliveries are accepted without reservation, this shall not be deemed to constitute recognition of such terms and conditions. Any ancillary agreements or amendments must be confirmed in writing.

#### II. Costs

The Ordering Party shall bear the following costs in connection with the service operation:

- De-installation/installation and electrical works (connection / disconnection).
- Transportation, postage and packaging.
- Function testing and troubleshooting including inspection and repair costs.

There shall be no third-party billing.

#### III. Obligations / Ordering Party's cooperation

The Ordering Party shall provide free-of-charge assistance to the manufacturer in carrying out the service operation.

In the case of a warranty claim the manufacturer shall provide the required replacement parts to the Ordering Party free of charge.

#### IV. Service visit by the manufacturer

In the event that it is essential that a manufacturer employee carry out the service operation on site, this must be agreed in advance. Where the main reason for the service call is not the fault of the manufacturer, any costs incurred shall be recharged to the Ordering Party after the service visit and shall be paid as per agreed payment terms.

#### V. Liability

The manufacturer shall assume liability in accordance with the currently applicable statutory regulations. The packaging for all of our products is designed for the shipping of individually packed goods (pallet). We expressly point out that our packaging is not suitable for individual shipments via parcel post. The manufacturer shall accept no liability for damage incurred as a result of improper packaging in an individual shipment.

#### VI. Manufacturer's Guarantee

The manufacturer's guarantee shall apply only in the event that installation, operation and maintenance have been carried out in accordance with the manufacturer's specifications contained in the installation instructions and instructions for use.

- The guarantee period shall commence from the date on which proof of purchase is provided and shall be limited, in principle, to 24 months.
- Guarantee services shall be performed only if the original proof of purchase relating to the equipment can be presented.
- Any and all guarantee claims shall become void if modifications are made to the equipment without the manufacturer's express consent.
- Any guarantee claim shall likewise become void in the case of defects that arise due to repairs or interventions made by unauthorized persons or due to improper use.
- In the case of guarantee claims, the serial and article numbers must be indicated together with the product name and a meaningful description of the fault.
- This guarantee shall cover defective equipment parts, with the exception of usual wear parts. Wear parts are, among others, lamps, glass parts, heating elements and sauna stones.
- Only original replacement parts may be used within the warranty.
- Service visits by outside companies shall require a written order to be issued by our service department.
- The equipment in question shall be sent to our service department by the Ordering Party and at its expense.
- Electrical installation and connection works in the event of service or replacement shall be carried out at the Customer's expense and shall not be borne by the manufacturer.

Complaints in respect of our products shall be reported to the responsible authorized dealer and shall be exclusively handled via the latter.

The manufacturers General Terms and Conditions of Business, which can be found at www.eos-sauna.com/ agb, shall apply in addition to the foregoing terms and conditions of service.

As of 08/2018

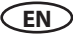